# **Examples of Decision Units**

**Governor's Finance Office - Budget Division** 

Examples of creating decision units in Nevada Executive Budget System (NEBS) – overview is designed for fiscal staff who will be building the agency's biennial budget.

### Starting Point for creating a Decision Unit

> Obtain access to the NEBS for your agency budget accounts

> Review the information in the NEBS Navigation PowerPoint, if needed

Review the information in the Decision Unit Overview PowerPoint, if needed

Gather necessary information pertaining to the decision unit from agency staff

Login into NEBS to get started

### **Decision Unit Example Summary**

Decision Unit Example #1 - New Program

Decision Unit Example #2 – Transfer a Position with and E500 to change revenue

Decision Unit Example #3 – Reclassify a Position

### Scenario for Example #1 – Add New Program - Scenario

- Agency receives new federal award of \$855,000 each year for a new program for Government Support Services
- Requires two state positions and associated costs
  - Tools are available on the Budget division website to assist with determining appropriate associated costs for new positions
  - Grants & Projects Analyst 3 class code 07.753 Grade 37
  - Management Analyst 1 class code 07.637 Grade 33
- Requires a contract for services for the program
- Duties include monthly travel statewide fleet vehicle required
- > Associated costs non-schedule driven costs needed for travel and supplies

### Scenario for Example #1 – Add New Program – Account Maintenance tab

### Select Budget Account and Version

Select from Budget Account Version List or if in this screen, select Budget Account from the dropdown list

Normally, Agency Request as Submitted (A00) is selected, unless a working version for a scenario is needed

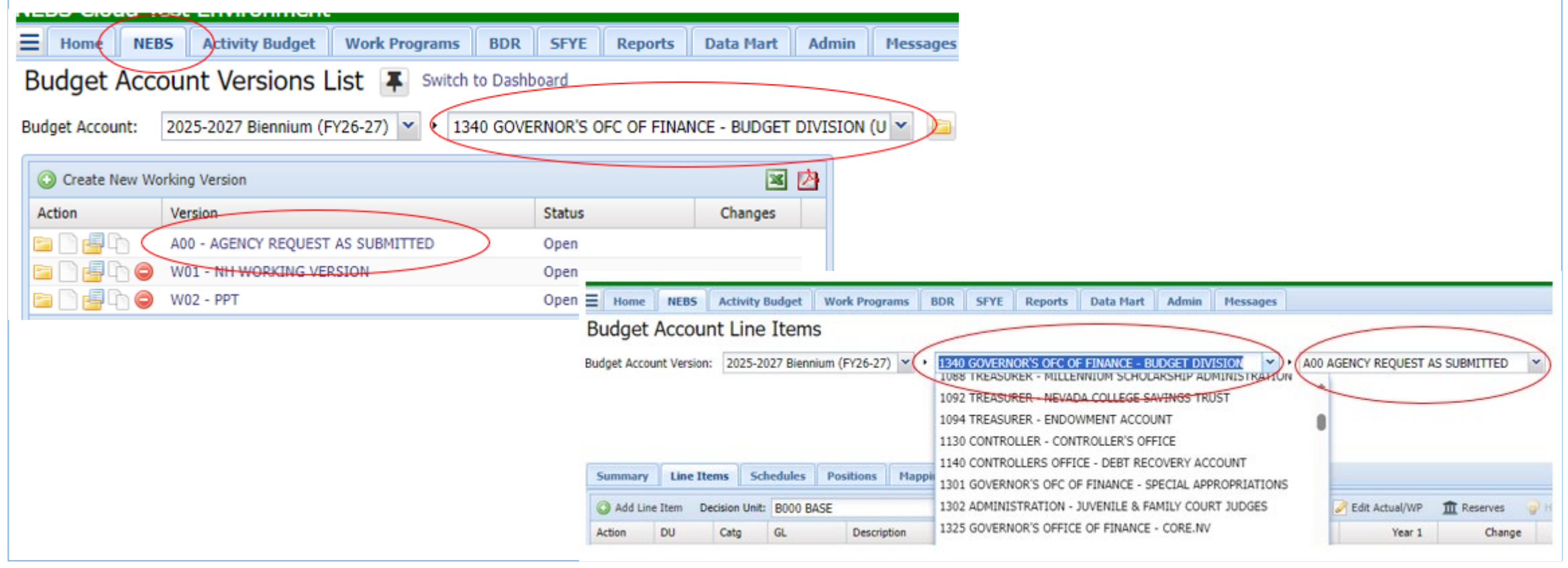

### Scenario for Example #1 – Add New Program – Account Maintenance tab

> Determine the Decision Unit number and Priority for Department and Budget Account

From this example, this information provided states the new program is for Government Support Services which is one of the Governor's Strategic Priorities and is identified as decision unit E300

- Agency decisions do not always line up easily with the decision unit numbers contract your assigned Budget Officer for assistance, is needed
- Add Decision Unit in the Account Maintenance tab by using the Add Decision Unit button on the top left of the grid
   Department Priority may be determined later in the process when all department decision units are available
   Remember to "Save" with the Save button at the bottom of the screen Save & Return reverts to Line Item tab

| Summary | / Line Items   | Schedules   | Positions | Mapping | Acct. Maint. | View: D  | ecision Units   | *                           |            |                |
|---------|----------------|-------------|-----------|---------|--------------|----------|-----------------|-----------------------------|------------|----------------|
| View:   | Decision Units |             | ~         |         |              | 🕜 Add De | cision Unit Sav | e successful                |            |                |
|         |                |             | <hr/>     |         |              | Action   | Code            | Description                 |            |                |
| 🛈 Add D | ecision Unit   |             |           |         |              | D Pa     | B000            | BASE                        | Department | Budget Account |
| Add BAV | Decision Unit  |             |           |         |              | 04       | M100            | STATEWIDE INFLATION         | Priority   | Priority       |
| -       |                |             |           |         |              | D Pa     | M150            | ADJUSTMENTS TO BASE         | 9999       | 1              |
| E300 G  | OVERNMENT SUPP | ORT SERVICE | s         |         | *            | D Pa     | M300            | FRINGE BENEFITS RATE ADJUST | n/a        | n/a            |
|         |                |             |           |         |              | 005      | E300            | GOVERNMENT SUPPORT SERVICE  | n/a        | n/a            |
|         |                | Add         | Canc      | el      |              | - D Pa   | E670            | SALARY ADJUSTMENT FOR 2023- |            |                |

### Scenario for Example #1 – Add New Program - Account Maintenance tab

Use the dropdown list to add a special use category, then update title name for the federal grant

| Summar           | y Line       | Items  | Schedu   | ıles | Pos |  |  |  |  |  |  |
|------------------|--------------|--------|----------|------|-----|--|--|--|--|--|--|
| View: Categories |              |        |          |      |     |  |  |  |  |  |  |
| 🕒 Add            | ategory      | Save s | uccessfu | d    |     |  |  |  |  |  |  |
| Add BA           | / Categor    | у      |          |      |     |  |  |  |  |  |  |
| 05 EQ            | 05 EQUIPMENT |        |          |      |     |  |  |  |  |  |  |
| 18 TIT           | LE NEEDE     | ED     |          |      |     |  |  |  |  |  |  |
| 19 TIT           | LE NEEDE     | ED     |          |      |     |  |  |  |  |  |  |
| 🗏 21 TIT         | LE NEEDE     | Ð      |          |      |     |  |  |  |  |  |  |
| 22 TIT           | 'LE NEEDE    | ED     |          |      |     |  |  |  |  |  |  |
| 23 TIT           | LE NEEDE     | Ð      |          |      |     |  |  |  |  |  |  |
| 25 111           |              |        |          |      |     |  |  |  |  |  |  |

| Add Category |      |                             |  |  |  |  |  |  |
|--------------|------|-----------------------------|--|--|--|--|--|--|
| Action       | Code | Description                 |  |  |  |  |  |  |
| 9            | 22   | GOVERNMENT SUPPORT SERVICES |  |  |  |  |  |  |
|              |      |                             |  |  |  |  |  |  |

Select a Revenue GL according to the Controller's Office in the Federal Grant series (RGL 3401-3600)

| 5  | ummary     | Line Items   | Schedules |  |  |  |  |  |  |  |  |
|----|------------|--------------|-----------|--|--|--|--|--|--|--|--|
| /i | ew: GLs    | 5            |           |  |  |  |  |  |  |  |  |
| 0  | ) Add GL   | Save succes  | sful      |  |  |  |  |  |  |  |  |
| ŀ  | Add BAV GL |              |           |  |  |  |  |  |  |  |  |
|    | 3584 FED   | ERAL GRANT-D |           |  |  |  |  |  |  |  |  |
|    | 3581 FED   | ERAL GRANT-A |           |  |  |  |  |  |  |  |  |
|    | 3582 FED   | ERAL GRANT-B |           |  |  |  |  |  |  |  |  |
|    | 3583 FED   | ERAL GRANT-C |           |  |  |  |  |  |  |  |  |
|    | 3584 FED   | ERAL GRANT-D |           |  |  |  |  |  |  |  |  |
|    | 3585 FED   | ERAL GRANT-E |           |  |  |  |  |  |  |  |  |
|    | 3586 FED   | ERAL GRANT-F |           |  |  |  |  |  |  |  |  |
|    |            |              |           |  |  |  |  |  |  |  |  |

| tion Code Description           | ) Add GL | Save succe | ssful                      |
|---------------------------------|----------|------------|----------------------------|
|                                 | tion     | Code       | Description                |
| 3584 GOVERNMENT SUPPORT SERVICE |          | 3584       | GOVERNMENT SUPPORT SERVICE |

Add a position group for the positions supported by this funding source to use for mapping

|        | Summa                           | ry L    | ine Items         | Schedules     | Po  | sitions  |       |  |  |  |
|--------|---------------------------------|---------|-------------------|---------------|-----|----------|-------|--|--|--|
|        | View:                           | GLs     |                   |               | ~   |          |       |  |  |  |
|        | 🛈 Add                           | Decisi  | on Units<br>ories |               |     |          |       |  |  |  |
|        | Action                          | GLs     | ones              |               |     |          |       |  |  |  |
|        | 0                               | Line It | tem Position      | Groups        |     | ORT SERV |       |  |  |  |
|        |                                 | Assess  | sment Settings    |               |     |          |       |  |  |  |
|        |                                 | Other   | Account Set       | tings         |     |          |       |  |  |  |
|        |                                 |         |                   |               |     |          |       |  |  |  |
| Summa  | ary Line                        | Items   | Schedules         | Positions     | Мар | ping Ac  | ct. M |  |  |  |
| View:  | View: Line Item Position Groups |         |                   |               |     |          |       |  |  |  |
| 🗿 Add  | Position Gro                    | oup     |                   |               |     |          |       |  |  |  |
| Action | Code                            |         | Description       |               |     |          |       |  |  |  |
| 0      | GSS                             |         | GOVERNMENT        | SUPPORT SERVI | CES |          |       |  |  |  |
|        |                                 |         | 05.0.040          |               |     |          |       |  |  |  |

#### Scenario for Example #1 – Add New Program - Account Maintenance tab

Add Synopsis in in the text & attachment icon – brief description of what will be accomplished by the request – prints in Executive Budget Book - examples of formatting are available in the Style for Budget Text of the Budget Building Manual.

Add Justification – extended description of decision unit (overview, objectives, resources, why it's important, who it impacts, consequences if not approved, etc.)

Attach relevant backup documentation – grant award/grant application, org charts, fund map, signed NPD-19s, contracts summary or specifications, etc.

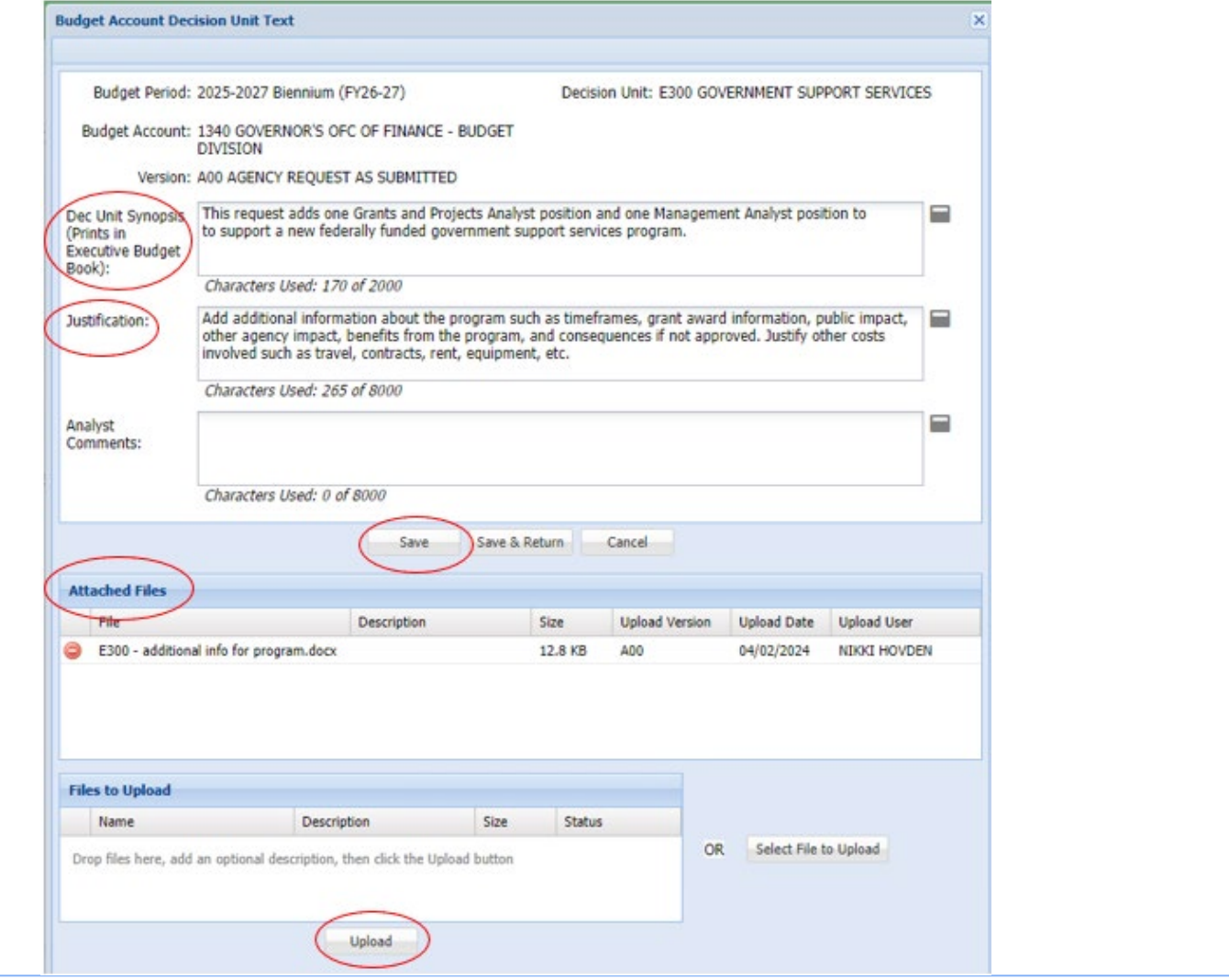

### Scenario for Example #1 – Add New Program - Schedules tab

Step through schedules – add applicable costs for decision unit

➢standard effective date for new positions is Oct 1 – because of this, costs will be for 9 months or 75% in Year 1

Vendor Services – refer to the Budget Building Manual for list of schedule-driven GLs to consider - this scenario has a contract – since this is a new request, projected amounts and vendor are projected
 Consider costs for memberships, training, registrations, periodicals, printing, operating leases (Xerox), etc.
 Use the O Add Schedule Line in the top left of the grid to add lines to the schedule – attach available information in the

text & attachment icon – this applies to all schedules

OCIO - Phone lines & voicemail – GL 7289 & Business Productivity Suite - GL 7547 are added for positions

Fleet Services – consider if a vehicle is needed for the program, our example adds one compact vehicle

Building Rent - Non-B&G - consider if additional space is needed – normally space is not added for two positions, but this example will add leased space to show the schedule with a rate increase after a year

Equipment – consider equipment needed – this example will add computer equipment and furniture for two positions

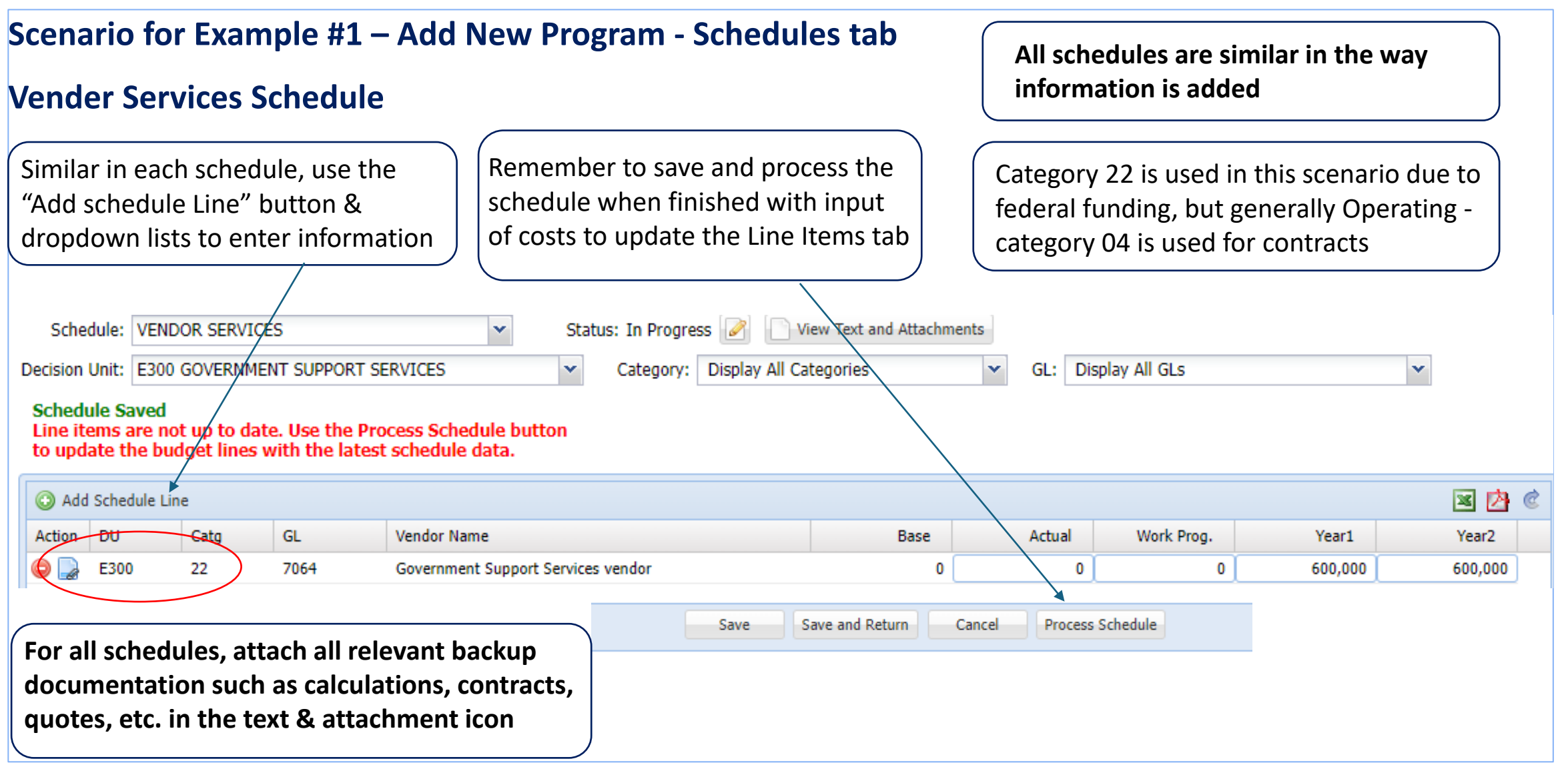

#### Scenario for Example #1 – Add New Program - Schedules tab

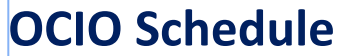

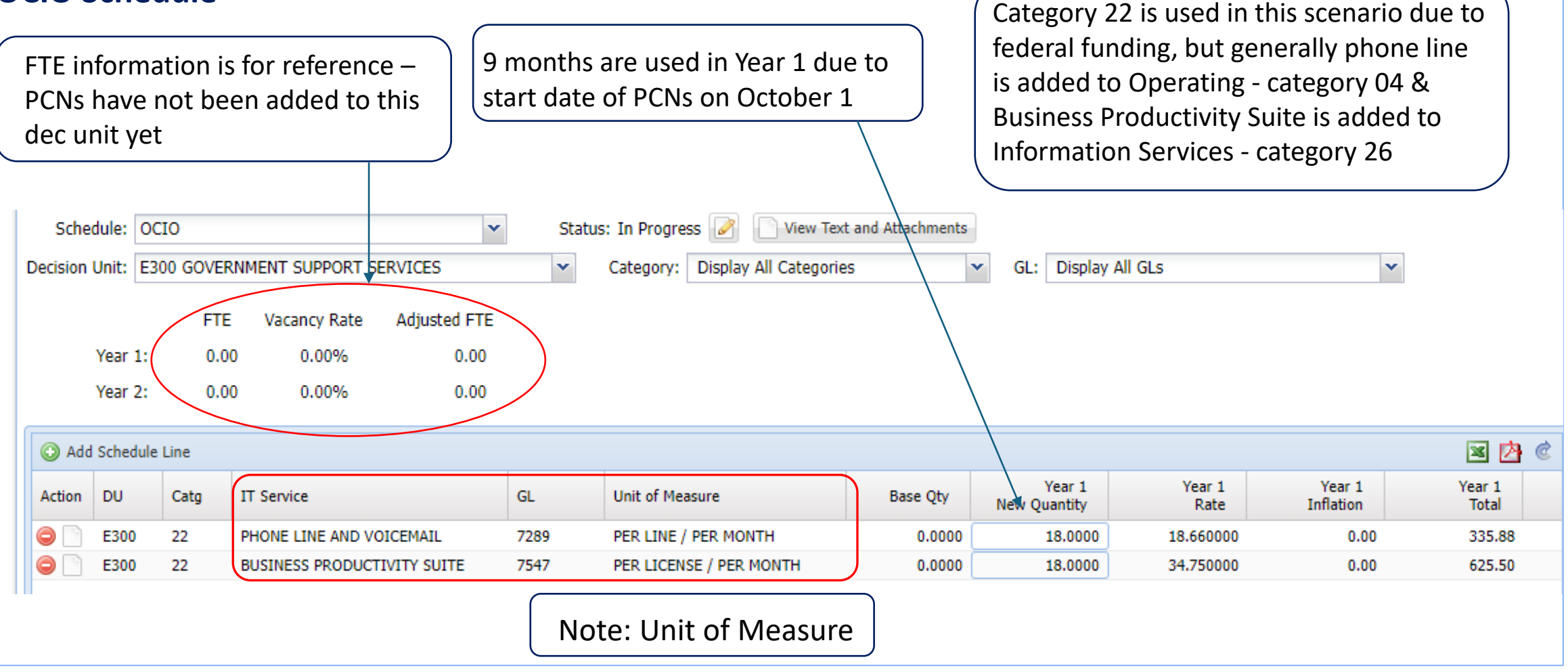

![](_page_11_Figure_1.jpeg)

![](_page_12_Figure_1.jpeg)

![](_page_13_Figure_1.jpeg)

⊃ Undo Cha

Actual

### Scenario - Example #1 – Add New Program – Line Items tab

- Once both positions are added, recalculate payroll by clicking on the Recalc Payroll button in the Positions tab
- A Payroll Calculation Results Screen will appear
  - Wait until the "Status" is "Completed" before closing

Mapping

GOVERNMENT SUPPORT SERVICES

Acct. Maint.

- Go to the Line Items tab and filter for E300 to see the costs add from Schedules and Positions tabs
- Add non-schedule driven costs by adding lines and manually typing in the information and costs
- Add cost calculations and relevant information in text & attachment icon

Description

PER DIEM IN-STATE

OPERATING SUPPLIES

- Add line and manually enter revenue information
- Save and make sure the decision unit is balanced

Positions

Decision Unit: E300 GOVERNMENT SUPPORT SERVICES

Schedules

GL 🔺

3584

6200

7020

Line Items

Catg 🔺

00

22

22

Summary

Action

۲

Add Line Item

DU 📥

E300

E300

E300

| Pay     | roll Ca       | culatio       | n Results      | ;           |         |           |          |  |  |  |  |
|---------|---------------|---------------|----------------|-------------|---------|-----------|----------|--|--|--|--|
| Vers    | sion          |               |                |             |         |           | *        |  |  |  |  |
| Budg    | et Period:    | 2025-20       | )27 Biennium ( | FY26-27)    |         |           |          |  |  |  |  |
| Versi   | on:           | W02 PP        | т              |             |         |           |          |  |  |  |  |
|         |               |               |                |             |         |           |          |  |  |  |  |
|         |               |               | Clos           | se          |         |           |          |  |  |  |  |
| Summary |               |               |                |             |         |           |          |  |  |  |  |
|         |               |               |                |             |         |           |          |  |  |  |  |
| BA      | Start         |               | End            |             | (       | Status    |          |  |  |  |  |
| 134     | 0 04/04       | /2024 12:55   | :31 PM 04/04   | /2024 12:55 | 5:33 PM | Completed | )        |  |  |  |  |
|         |               |               |                |             |         |           |          |  |  |  |  |
|         |               |               |                |             |         |           |          |  |  |  |  |
|         |               |               |                |             |         |           |          |  |  |  |  |
|         |               |               |                |             |         |           |          |  |  |  |  |
|         |               |               |                |             |         |           |          |  |  |  |  |
|         |               |               |                |             |         |           |          |  |  |  |  |
|         |               |               |                |             |         |           |          |  |  |  |  |
|         |               |               | - 6            |             |         |           |          |  |  |  |  |
| s 🥖     | j Edit Actual | WP <u>III</u> | Reserves 🦞     | Highlight C | hanges  |           |          |  |  |  |  |
| ork Pgn | 1             | Year 1        | Change         |             | fear 2  | Change    | Schedule |  |  |  |  |
|         |               | 855,000       | 0              | [           | 355,000 | 0         | - None - |  |  |  |  |
|         |               | 4,791         | 0              |             | 5,997   | 0         | - None - |  |  |  |  |
|         |               | 250           | 0              | r .         | 212     | 0         | Mono     |  |  |  |  |

### Scenario - Example #1 – Add New Program – Mapping tab – Rules by RGL

- At this time, the mapping can be completed for E300 decision unit. It can also be completed after the budget account is finished.
- The Modify button is used in to change information
- First, Rules by RGL are
   identified by clicking the link
- Click on "Manage RGL List" button to exclude RGLs not needed this biennium
- Click on the "X" a warning will appear. Click "Yes" and a "+" icon will appear to exclude this RGL
- Remember to Save

| Summary        |            | Line Items      | Schedules P                                    | ositions             | Mapping   | Acct. Ma                   | aint.    |
|----------------|------------|-----------------|------------------------------------------------|----------------------|-----------|----------------------------|----------|
| get Year: Year | 1   Year 2 | View: Su        | mmary   Rules by RGL   Line Item Mappin        | g   Activity Mapping |           |                            |          |
|                |            | A-0.00          |                                                |                      |           |                            |          |
| lage RGL LIS   |            | nage Activity L | st La Modify                                   |                      |           |                            |          |
| M              | lanage R   | GL List         |                                                |                      |           |                            |          |
| I to Y2        | Add F      | GLs 🔚 Save 🎖    | Undo Unsaved Changes                           |                      |           |                            |          |
|                | Action     | RGL             | Description                                    | Mapped Y1            | Mapped Y2 | Source                     | Excluded |
| '2             |            | 2501            | APPROPRIATION CONTROL<br>(GENERAL FUND)        | 5,843,176            | None      | Line Item                  | No       |
|                | ٢          | 2510            | REVERSIONS<br>(REVERSIONS)                     | 0                    | None      | Line Item<br>(Act/WP only) | Yes      |
|                |            | 3584            | GOVERNMENT SUPPORT SERVICES<br>(FEDERAL FUND)  | 855,000              | None      | Line Item                  | No       |
|                |            | 4611            | TRANSFER IN FED ARPA<br>(INTERAGENCY TRANSFER) | 1,674,776            | None      | Line Item                  | No       |
| 1              | ¥          | 4669            | TRANS FROM OTHER B/A SAME FUND                 | 0                    | None      | Line Item                  | No       |

### Scenario - Example #1 – Add New Program – Mapping tab – Rules by RGL

- Next step in this section of mapping is to identify the decision units, activities and categories for each RGL
- The easiest way to activate an RGL for all areas is to check the "Check All" box directly under the RGL
- This allows the RGL to be used for any expense
- The other option is to identify the RGL specific costs by checking the appropriate boxes for each area – as shown to the right for RGL 3584
- Either way is acceptable if specifics are checked, this RGL will only be allowed to be mapped to the selected areas. If it is determined a cost is not identified, return to Rules by RGL section to select the corresponding box
- The "Modify" button changes to "Save" once it is clicked – Save to retain information
- Return to "Line Item Mapping" by clicking the link

| Summary         | Line Items                    | Schedules        |               | Positions           |            | Мар |
|-----------------|-------------------------------|------------------|---------------|---------------------|------------|-----|
| Budget Year: Ye | ar 1   Year 2 View: Summa     | ry   Rules by RG | L   Line Iter | n Mapping   Activit | ty Mapping |     |
| 🔁 Manage RGL    | List 🛛 🔄 Manage Activity List | Save 🔵 Undo      | Unsaved (     | Changes             |            |     |
|                 |                               |                  | 2501          | 3584                | 4611       | 1   |
| Copy All to Y2  |                               | Check All:       |               |                     | <b>V</b>   |     |
| M300            | FRINGE BENEFITS RATE ADJUS    | TMENT            | 7             | <b>V</b>            | V          | -   |
| E300            | GOVERNMENT SUPPORT SERVI      | CES              | <b>V</b>      |                     | <b>V</b>   |     |
| E670            | SALARY ADJUSTMENT FOR 202     | 3-2025 BIE       | <b>V</b>      |                     |            |     |
|                 |                               |                  |               |                     |            | ]   |
| Activities      |                               |                  |               |                     |            |     |
| Copy to Y2      |                               | Check All:       | <b>V</b>      | (FT)                |            |     |
|                 |                               |                  |               |                     |            |     |
| Categories      |                               |                  |               |                     |            |     |
| Copy to Y2      |                               | Check All:       | <b>v</b>      |                     |            |     |
| 01              | PERSONNEL                     |                  | <b>V</b>      | <b>V</b>            | <b>V</b>   |     |
| 02              | OUT-OF-STATE TRAVEL           |                  |               |                     |            |     |
| 03              | IN-STATE TRAVEL               |                  |               |                     |            |     |
| 04              | OPERATING EXPENSES            |                  | <b>V</b>      | <b>V</b>            |            |     |
| 08              | CORONAVIRUS RELIEF FUNDS      | GRANT            | <b>V</b>      |                     |            |     |
| 09              | CONTRACTED STAFF              |                  | <b>V</b>      |                     |            |     |
| 10              | SPECIAL STUDIES               |                  |               |                     |            |     |
| 14              | NEBS UPGRADE                  |                  | <b>V</b>      |                     |            |     |
| 15              | ARP ACT                       |                  | <b>V</b>      |                     |            |     |
| 20              | ECONOMIC FORUM                |                  | <b>v</b>      |                     |            |     |
| 22              | GOVERNMENT SUPPORT SERVI      | CES              | $\checkmark$  |                     | V          |     |
|                 |                               |                  |               |                     |            |     |

### Scenario - Example #1 – Add New Program – 📕 Mapping tab – Line Item Mapping

- This example is mapping decision unit E300
- Click on "Management Mapping Levels"
- Click the ">" in front of Default Mapping to open that level
- Click > 01 Personnel to open the next level –
   Funding by Position Group
- Red Flags identify where mapping does not is match the Line Items tab – make sure the Line Item is in balance before mapping
- Click on amount in Mapping Yr 1 column to access the Funding by Position Group mapping section to identify the positions added in E300 decision unit as funded by RGL 3584 on the next screen
- The position group previously set up is critical for this process
- Remember to Save

| Summary                     | Line Items                                | Schedules              | Positions               | Mapping       |  |  |  |  |  |  |  |
|-----------------------------|-------------------------------------------|------------------------|-------------------------|---------------|--|--|--|--|--|--|--|
| udget Year: Year 1   Year 2 | View: Summary   Rule                      | s by RGL   Line Item I | Mapping   Activity Map  | ping          |  |  |  |  |  |  |  |
|                             |                                           |                        |                         |               |  |  |  |  |  |  |  |
| Data Validation Edits       |                                           |                        |                         |               |  |  |  |  |  |  |  |
| Manage Mapping Levels       | Copy ALL to Y2                            | Expand All Hide All 🖗  | Filter Full Recalculati | on Delete ALL |  |  |  |  |  |  |  |
| BA: 1340 - Default Ma       | pping                                     |                        |                         |               |  |  |  |  |  |  |  |
|                             |                                           |                        |                         |               |  |  |  |  |  |  |  |
|                             |                                           |                        |                         |               |  |  |  |  |  |  |  |
| 🔻 Manage Mapping L          | evels                                     |                        |                         |               |  |  |  |  |  |  |  |
| Mapping Level               |                                           | Mapping Y1             | Lower Map               | Mapping Y2    |  |  |  |  |  |  |  |
| 4 🔁 1340 GOVERNOR           | S OFC OF FINANCE - BUDGE                  | T DIVISION503,343      | 6,869,606               | 1,505,723 🖲 🖄 |  |  |  |  |  |  |  |
| 🖌 🔄 Default Mappin          | gs                                        |                        |                         |               |  |  |  |  |  |  |  |
| D 01 PERSON                 | -<br><del>NEL (Non-Rositi</del> on Costs) | Add                    |                         | Add           |  |  |  |  |  |  |  |
| 1 CI PERSONI                | NEL (Position Costs)                      | Add                    |                         | Add           |  |  |  |  |  |  |  |
| ▶ 🌺 Funding I               | by Position Group                         | 6,186,476              | v ) o                   | 6,292,483 🥝   |  |  |  |  |  |  |  |
| 02 OUT-OF-                  | STATE TRAVEL                              | Add                    |                         | Add           |  |  |  |  |  |  |  |
| D CO IN-STATE               | TRAVEL                                    | Add                    |                         | Add           |  |  |  |  |  |  |  |
| D 04 OPERATI                | NG EXPENSES                               | Add                    |                         | Add           |  |  |  |  |  |  |  |
| D 08 CORONA                 | VIRUS RELIEF FUNDS GRAN                   | T Add                  |                         | Add           |  |  |  |  |  |  |  |
| D 09 CONTRAC                | CTED STAFF                                | Add                    |                         | Add           |  |  |  |  |  |  |  |
| D 10 SPECIAL                | STUDIES                                   | Add                    |                         | Add           |  |  |  |  |  |  |  |
| I4 NEBS UP                  | GRADE                                     | Add                    |                         | Add           |  |  |  |  |  |  |  |
| IS ARP ACT                  |                                           | Add                    |                         | Add           |  |  |  |  |  |  |  |
| D 20 ECONOM                 | IC FORUM                                  | Add                    |                         | Add           |  |  |  |  |  |  |  |
| D 22 GOVERN                 | MENT SUPPORT SERVICES                     | Add                    |                         | Add           |  |  |  |  |  |  |  |
| D 26 INFORMA                | ATION SERVICES                            | Add                    |                         | Add           |  |  |  |  |  |  |  |
| D SO TRAINING               | G                                         | Add                    |                         | Add           |  |  |  |  |  |  |  |
| DEPARTM<br>82 DEPARTM       | VENT COST ALLOCATION                      | Add                    |                         | Add           |  |  |  |  |  |  |  |
|                             | THE ACCECCHENT                            |                        |                         | LL &          |  |  |  |  |  |  |  |

### Scenario - Example #1 – Add New Program –

#### Mapping tab – Line Item Mapping

- Continues the Position group mapping process
- Use 100% in RGL 3584 column to identify GSS – Government Support Services Position Group as funded by RGL 3584
- Other RGLs are updated in similar manner
- Remember to Save

![](_page_18_Figure_7.jpeg)

INOTE: Remember that this mapping level only includes position costs generated by payroll. You can map "non-position" costs in category 01 separately. This includes expenses like overtime, shift differential, boards/commissions, etc.

#### LEVEL SUMMARY

|                                | Total Exp | 2501      | 3584    | 4611      |
|--------------------------------|-----------|-----------|---------|-----------|
| Expenditure Total (\$):        | 6,186,476 |           |         |           |
| Less Mapped at Lower Lvl (\$): | 0         |           |         |           |
| Less Fixed Mapping (\$):       | 0         | 0         | 0       | 0         |
| Dynamic (%):                   | 100.00%   | 70.15%    | 2.78%   | 27.07%    |
| Dynamic Mapping (\$):          | 6,186,479 | 4,339,833 | 171,870 | 1,674,776 |
| Mapped Total (\$):             | 6,186,479 | 4,339,833 | 171,870 | 1,674,776 |

| Position | Groups             |   |           |       |              |         |         |         |   |         |
|----------|--------------------|---|-----------|-------|--------------|---------|---------|---------|---|---------|
| Code     | Description        |   | Mapped    | Lower |              | Total   | 2501    | 3584    |   | 4611    |
| ARPA     | AMERICAN RESCUE PL | 8 | 1,674,776 | 0     | Fixed (\$):  | 0       | 0       | 0       | ) | 0       |
|          |                    |   |           |       | Dynamic (%): | 100.00% | 0.00%   | 0.00%   |   | 100.00% |
| GF       | GENERAL FUND       | 8 | 4,339,833 | 0     | Fixed (\$):  | 0       | 0       | 0       |   | 0       |
|          |                    |   |           |       | Dynamic (%): | 100.00% | 100.00% | 0.00%   |   | 0.00%   |
| GSS      | GOVERNMENT SUPPO   | 8 | 171,870   | ) 0   | Fixed (\$):  | 0       | 0       | 0       | 1 | 0       |
|          |                    |   |           |       | Dynamic (%): | 100.00% | 0.00%   | 100.00% |   | 0.00%   |
|          |                    |   |           |       |              |         |         |         | / |         |

Scenario - Example #1 – Add New Program – Mapping tab – Line Item Mapping

- Continue the mapping & identify E300 by closing the Default Mapping folder (click on the > in front of the folder)
- Open the DU-level Exceptions & click on "Add" to open the E300 mapping section
- Use 100% in the RGL 3584 column to identify this funding source
- Remember to Modify and Save.

![](_page_19_Figure_6.jpeg)

Scenario - Example #1 – Add New Program – Mapping tab – Line Item Mapping

- Default mapping is added. For more straightforward budget accounts, the funding source used for the default mapping is the RGL used for the majority of the budget account
- To see the costs after the mapping has been completed, go to the Summary view. Totals are available by Funding, Funding (DU) & Activity
- Use the Copy All to Y2 button in the Line Item Mapping tab to Year
   2 once completed with Year 1

![](_page_20_Figure_5.jpeg)

### Scenario - Example #1 – Add New Program – Final Steps

- Review the information provided from the program/agency staff with the information in the decision unit to make sure all costs are included, and notes, narrative, justification and attachments have been added in the applicable schedules and tabs within NEBS
- Check the decision unit to make sure it is in balance with the appropriate funding source – a warning box will appear if any decision is out of balance within the budget account
- Once a decision unit is completed and balanced, the NEBS mapping can be completed, or mapping can wait until the entire budget account has been finished

### Scenario - Example #2 – Transfer a Position – Scenario

Transfer a position and associated costs from one budget to another budget account within an agency and create an E500 for the change in funding

This example –

- IT Professional 3 position (PCN 000012) funded with Highway Funds (RGL 2507) is transferred from BA 1325 to BA 1340, which is funded by General Funds
- E900 decision unit is created in the originating budget (BA 1325) including the position and associated costs and transferred to the receiving budget (BA 1340)
  - From BA 1325 GFO Core.NV create E900 with negative amounts to transfer out
  - To BA 1340 GFO Budget Division receive E900 transfer using an opposite copy function to create position E900
- E500 is created in BA 1340 to change the funding source from Highway Funds (from BA 1325) to General Funds (in BA 1340)

#### Scenario - Example #2 – Transfer a Position – Positions tab

- Select Budget Account and Version see slide 4 for additional information, if needed
- Select Positions tab
- Select position to transfer by checking Action box for PCN 000012 IT Professional 3

| et Accou | nt Versi | on: 2025-20                                                                                                    | 027 Biennium (FY26-27) V 1325                                                                                                    | GOVERNO                                                                                                    | R'S OFFICE OF FINANCE - CORE.NV                                                                                                    | ✓ • wo                                                                                                    | 1 PPT                                                                                                    |                                                                                                    |                                                                                                    |                                                                                                    | ~                                                                                                    |
|----------|----------|----------------------------------------------------------------------------------------------------|----------------------------------------------------------------------------------------------------|----------------------------------------------------------------------------------------------------|----------------------------------------------------------------------------------------------------|----------------------------------------------------------------------------------------------------|----------------------------------------------------------------------------------------------------|----------------------------------------------------------------------------------------------------|----------------------------------------------------------------------------------------------------|----------------------------------------------------------------------------------------------------|----------------------------------------------------------------------------------------------------|
| Decision | Unit:    | B000 BASE                                                                                                    | v                                                                                                    | Acco Hum                                                                                                    | Class: Display All                                                                                                    | ¥                                                                                                    |                                                                                                    | View: B                                                                                                    | asic                                                                                                    | •                                                                                                    | Recalc Payroll                                                                                                    |
| ł Up     | date     | Reclass                                                                                                    | Copy Transfer Delete                                                                                                    |                                                                                                    |                                                                                                    |                                                                                                    |                                                                                                    |                                                                                                    |                                                                                                    |                                                                                                    |                                                                                                    |
| Action   | DU       | PCN                                                                                                    | Funding Group                                                                                                    | Class                                                                                                    | Class Description A                                                                                                    | Туре                                                                                                    | Grade                                                                                                    | Step                                                                                                    | Adj                                                                                                    | Act                                                                                                    | FTE<br>WP Y                                                                                                    |
| •        | B000     | 000413                                                                                                    | G1 DEFAULT GROUP                                                                                                    | 07135                                                                                                    | ACCOUNTANT 3                                                                                                    | Existing                                                                                                    | 38                                                                                                    | 10                                                                                                    | 0                                                                                                    | 1.00                                                                                                    | 1.00                                                                                                    |
|          | B000     | 000414                                                                                                    | G1 DEFAULT GROUP                                                                                                    | 07135                                                                                                    | ACCOUNTANT 3                                                                                                    | Existing                                                                                                    | 38                                                                                                    | 10                                                                                                    | 0                                                                                                    | 1.00                                                                                                    | 1.00                                                                                                    |
| •        | B000     | 000003                                                                                                    | G1 DEFAULT GROUP                                                                                                    | U4933                                                                                                    | ADMINISTRATOR, OPM, SMART 21                                                                                                    | Existing                                                                                                    | 99                                                                                                    | 99                                                                                                    | 0                                                                                                    | 1.00                                                                                                    | 1.00                                                                                                    |
| D :      | B000     | 000408                                                                                                    | G1 DEFAULT GROUP                                                                                                    | 07620                                                                                                    | BUDGET ANALYST 3                                                                                                    | Existing                                                                                                    | 38                                                                                                    | 9                                                                                                    | 0                                                                                                    | 1.00                                                                                                    | 1.00                                                                                                    |
| 🗈 🚦      | B000     | 000220                                                                                                    | DPS DPS COST ALLOCATION                                                                                                    | 07655                                                                                                    | BUSINESS PROCESS ANALYST 3                                                                                                    | Existing                                                                                                    | 38                                                                                                    | 9                                                                                                    | 0                                                                                                    | 1.00                                                                                                    | 1.00                                                                                                    |
| D :      | B000     | 000430                                                                                                    | G1 DEFAULT GROUP                                                                                                    | 07655                                                                                                    | BUSINESS PROCESS ANALYST 3                                                                                                    | Existing                                                                                                    | 38                                                                                                    | 7                                                                                                    | 0                                                                                                    | 1.00                                                                                                    | 1.00                                                                                                    |
| •        | B000     | 000001                                                                                                    | G1 DEFAULT GROUP                                                                                                    | U4932                                                                                                    | DIRECTOR, OPM, SMART 21                                                                                                    | Existing                                                                                                    | 99                                                                                                    | 99                                                                                                    | 0                                                                                                    | 1.00                                                                                                    | 1.00                                                                                                    |
| 1        | B000     | 000013                                                                                                    | G1 DEFAULT GROUP                                                                                                    | 07906                                                                                                    | IT MANAGER 2                                                                                                    | Existing                                                                                                    | 43                                                                                                    | 10                                                                                                    | 0                                                                                                    | 1.00                                                                                                    | 1.00                                                                                                    |
| D :      | B000     | 000012                                                                                                    | Hwy Hwy Funds                                                                                                    | 07925                                                                                                    | IT PROFESSIONAL 3                                                                                                    | Existing                                                                                                    | 40                                                                                                    | 10                                                                                                    | 0                                                                                                    | 1.00                                                                                                    | 1.00                                                                                                    |
|          | B000     | 000155                                                                                                    | APPSU APPLICATION SUPPORT                                                                                                    | 07925                                                                                                    | IT PROFESSIONAL 3                                                                                                    | Existing                                                                                                    | 40                                                                                                    | 7                                                                                                    | 0                                                                                                    | 1.00                                                                                                    | 1.00                                                                                                    |
|          | Action   | t Account Versionmary Line<br>Decision Unit:<br>Action DU<br>B000<br>B000<br>B000<br>B000<br>B000<br>B000<br>B000<br>B0 | Account Version:       2025-24         nmary       Line Items       Sci         Decision Unit:       B000 BASE         Action       DU       PCN         Action       DU       PCN         B000       000413         B000       000414         B000       000408         B000       000408         B000       000408         B000       000408         B000       000408         B000       000408         B000       000408         B000       000013         B000       000013         B000       000012 | at Account Version:       2025-2027 Biennium (FY26-27)       1325         nmary       Line Items       Schedule       Positions       Mapping         Decision Unit:       B000 BASE           Action       DU       PCN       Funding Group          B000       000413       G1 DEFAULT GROUP           B000       000414       G1 DEFAULT GROUP           B000       000003       G1 DEFAULT GROUP           B000       000408       G1 DEFAULT GROUP           B000       000403       G1 DEFAULT GROUP           B000       000403       G1 DEFAULT GROUP           B000       000430       G1 DEFAULT GROUP           B000       000013       G1 DEFAULT GROUP           B000       000013       G1 DEFAULT GROUP           B000       000013       G1 DEFAULT GROUP           B000       000012       Hwy Hwy Funds           B000       00012       Hwy Hwy Funds           B000       000155 | at Account Version:       2025-2027 Biennium (FY26-27)       I325 GOVERNO         amary       Line Items       Schedule       Positions       Mapping       Acct. Main         Decision Unit:       B000 BASE       Image: Copy Transfer Delete       Image: Copy Transfer Delete       Class         Action       DU       PCN       Funding Group       Class         Image: B000       000413       G1 DEFAULT GROUP       07135         B000       000414       G1 DEFAULT GROUP       07135         B000       000003       G1 DEFAULT GROUP       07620         B000       000408       G1 DEFAULT GROUP       07655         B000       000430       G1 DEFAULT GROUP       07655         B000       000430       G1 DEFAULT GROUP       07655         B000       000011       G1 DEFAULT GROUP       07655         B000       000012       DPS DPS COST ALLOCATION       07655         B000       000013       G1 DEFAULT GROUP       07906         B000       000012       Hwy Hwy Funds       07925         B000       000155       APPSU APPLICATION SUPPORT       07925 | Account Version:       2025-2027 Biennium (FY26-27)       I325 GOVERNOR'S OFFICE OF FINANCE - CORE.NV         Immary       Line Items       Schedule       Positions       Mapping       Acct. Maint.         Decision Unit:       B000 BASE       Class:       Display All         dim.       Update       Reclass       Copy       Transfer       Delete         Action       DU       PCN       Funding Group       Class       Class       Description ^         action       DU       PCN       Funding Group       O7135       ACCOUNTANT 3         B000       000413       G1 DEFAULT GROUP       07135       ACCOUNTANT 3         B000       000414       G1 DEFAULT GROUP       07135       ACCOUNTANT 3         B000       000408       G1 DEFAULT GROUP       U4933       ADMINISTRATOR, OPM, SMART 21         B000       000408       G1 DEFAULT GROUP       07655       BUSINESS PROCESS ANALYST 3         B000       000403       G1 DEFAULT GROUP       07655       BUSINESS PROCESS ANALYST 3         B000       000010       G1 DEFAULT GROUP       07655       BUSINESS PROCESS ANALYST 3         B000       000010       G1 DEFAULT GROUP       U4932       DIRECTOR, OPM, SMART 21         B000 | Account Version:       2025-2027 Biennium (FY26-27)       Image: Schedule Positions Papping Acct. Maint.         Decision Unit:       B000 BASE       Class:       Display All         Action       DU       PCN       Funding Group       Class       Class:       Display All         Action       DU       PCN       Funding Group       Class       Class:       Display All         Image: B000       000413       G1 DEFAULT GROUP       07135       ACCOUNTANT 3       Existing         Image: B000       000414       G1 DEFAULT GROUP       07135       ACCOUNTANT 3       Existing         Image: B000       000414       G1 DEFAULT GROUP       07135       ACCOUNTANT 3       Existing         Image: B000       000408       G1 DEFAULT GROUP       07620       BUDGET ANALYST 3       Existing         Image: B000       000408       G1 DEFAULT GROUP       07655       BUSINESS PROCESS ANALYST 3       Existing         Image: B000       000001       G1 DEFAULT GROUP       07655       BUSINESS PROCESS ANALYST 3       Existing         Image: B000       000013       G1 DEFAULT GROUP       07655       BUSINESS PROCESS ANALYST 3       Existing         Image: B000       000001       G1 DEFAULT GROUP       07655       BUSINESS PROCESS ANALY | Account Version:       2025-2027 Biennium (FY26-27)       1325 GOVERNOR'S OFFICE OF FINANCE - CORE.NV       MO1 PPT         Immary       Line Items       Schedule       Positions       Mppping       Acct. Maint.         Decision Unit:       B000 BASE       Class:       Display All       Image: Class:       Display All         Action       DU       PCN       Funding Group       Class       Class       Class Description ^       Type       Grade         8000       000413       G1 DEFAULT GROUP       07135       ACCOUNTANT 3       Existing       38         8000       000414       G1 DEFAULT GROUP       07135       ACCOUNTANT 3       Existing       38         8000       0000141       G1 DEFAULT GROUP       07135       ACCOUNTANT 3       Existing       38         8000       0000414       G1 DEFAULT GROUP       07135       ACCOUNTANT 3       Existing       38         8000       00003       G1 DEFAULT GROUP       07620       BUDGET ANALYST 3       Existing       38         8000       0000430       G1 DEFAULT GROUP       07655       BUSINESS PROCESS ANALYST 3       Existing       38         8000       000010       G1 DEFAULT GROUP       07655       BUSINESS PROCESS ANALYST 3       Existi | Account Version:       2025-2027 Biennium (FY26-27)       1325 GOVERNOR'S OFFICE OF FINANCE - CORE.NV       NO1 PPT         Immary       Line Items       Schedule       Positions       Mopping       Acct. Maint.         Decision       Unit:       B000 BASE       Class:       Display All       View:       B         I.u.       Update       Reclass       Copy       Transfer       Delete       View:       B         Action       DU       PCN       Funding Group       Class       Class       Description (Copy)       Type       Grade       Step         B000       000413       G1 DEFAULT GROUP       07135       ACCOUNTANT 3       Existing       38       10         B000       000014       G1 DEFAULT GROUP       07135       ACCOUNTANT 3       Existing       38       10         B000       00003       G1 DEFAULT GROUP       07135       ACCOUNTANT 3       Existing       38       10         B000       00003       G1 DEFAULT GROUP       07135       ACCOUNTANT 3       Existing       38       10         B000       00003       G1 DEFAULT GROUP       07620       BUDGET ANALYST 3       Existing       38       9         B000       000020 | at Account Version: 2025-2027 Biennium (FY26-27) • 1325 GOVERNOR'S OFFICE OF FINANCE - CORE.NV • W01 PPT         Inte Items       Schedule       Positions       Mapping       Acct. Maint.         Decision Unit: B000 BASE< Class: Display All< • View: Basic         Update       Reclass Copy Transfer Delete         Action DU       PCN       Funding Group       Class       Class Description ^       Type       Grade       Step       Adj         B000       000413       G1 DEFAULT GROUP       07135       ACCOUNTANT 3       Existing       38       10       0         B000       000414       G1 DEFAULT GROUP       07135       ACCOUNTANT 3       Existing       38       10       0         B000       000414       G1 DEFAULT GROUP       07135       ACCOUNTANT 3       Existing       38       9       0         B000       000403       G1 DEFAULT GROUP       07620       BUDGET ANALYST 3       Existing       38       9       0         B000       000403       G1 DEFAULT GROUP       07655       BUSINESS PROCESS ANALYST 3       Existing       38       9       0 | Account Version:       2025-2027 Biennium (FY26-27)       I325 GOVERNOR'S OFFICE OF FINANCE - CORE.NV       W01 PPT         Innary       Line Items       Schedule       Positions       Mopping       Acct. Maint.         Decision Unit:       B000 BASE       View:       Basic       View:       Basic       View:         Action       DU       PCN       Funding Group       Class:       Olass       Olass Description ^       Type       Grade       Step       Adj       Action         B000       000413       G1 DEFAULT GROUP       07135       ACCOUNTANT 3       Existing       38       10       0       1.00         B000       000414       G1 DEFAULT GROUP       07135       ACCOUNTANT 3       Existing       38       10       0       1.00         B000       000414       G1 DEFAULT GROUP       07135       ACCOUNTANT 3       Existing       38       10       0       1.00         B000       00003       G1 DEFAULT GROUP       07135       ACCOUNTANT 3       Existing       38       10       0       1.00         B000       000043       G1 DEFAULT GROUP       07620       BUDGET ANALYST 3       Existing       38       9       0       1.00         B000 |

### Scenario - Example #2 – Transfer a Position – Positions tab

- Select "Transfer" option on top of grid & the Transfer Position screen appears
- Click on the Add Decision Unit... button in the Transfer Position screen
- A prompt will appear to add a decision unit from a dropdown list
- Select E900 in the dropdown list
- Leave the Reuse PCN# box checked
- Click "Add" & then click "Transfer Out"

| Budg | et Accou | nt Versi | on: 2025-2 | 027 Biennium (FY26-27) | •     |
|------|----------|----------|------------|------------------------|-------|
| Su   | mmary    | Line     | Items Sc   | hedule: Positions      | ) Мар |
| Ħ    | Decision | Unit:    | B000 BASE  |                        |       |
| Ad   | d Up     | date     | Reclass    | Copy Transfer De       | lete  |
|      | Action   | DU       | PCN        | Funding Group          |       |

| nsfer P              | ositions                                   |                                         |                                                                            |             |       |      |  |
|----------------------|--------------------------------------------|-----------------------------------------|----------------------------------------------------------------------------|-------------|-------|------|--|
| Bu                   | dget Period:                               | 2025-202                                | 7 Biennium (FY26-27)                                                       |             |       |      |  |
| Bude                 | net Account:                               | 1325 GO                                 | VERNOR'S OFFICE OF FINANC                                                  | E - CORE.NV |       |      |  |
|                      | Version                                    | WO1 DDT                                 |                                                                            |             |       |      |  |
|                      | version:                                   | WUI PPT                                 |                                                                            |             |       |      |  |
|                      | Positions:                                 | : 1 Position                            | IS                                                                         |             |       |      |  |
| DU                   | PCN                                        | Class                                   | Class Description                                                          | Туре        | Grade | Step |  |
| B000                 | 000012                                     | 07925                                   | IT PROFESSIONAL 3                                                          | Existing    | 40    | 10   |  |
|                      |                                            |                                         |                                                                            |             |       |      |  |
| Note                 | : Only Trans<br>fer Out Deci               | <i>sfer (E9XX)</i><br>ision Unit;       | Decision Units are shown for                                               | this action |       | ~    |  |
| <i>Note</i><br>Trans | <i>: Only Trans</i><br>fer Out Deci        | <i>sfer (E9XX)</i><br>ision Unit:       | Decision Units are shown for                                               | this action |       | *    |  |
| <i>Note</i><br>Trans | : <i>Only Trans</i><br>fer Out Deci<br>Reu | sfer (E9XX)<br>ision Unit:<br>ise PCN#: | Decision Units are shown for<br>Add Decision Unit<br>Add BAV Decision Unit | this action |       | *    |  |

#### Scenario - Example #2 – Transfer a Position – Line Items tab

- Select Line Items tab & filter for the E900 decision unit
- The salary and fringe GLs have been added to E900 decision unit
- Add non-salary costs associated with the position by adding the information to E900
  - Click on "Add Line Item" link to add non-schedule driven GLs in this case, operating supplies
  - > Phone & voicemail & business productivity suite are added through a schedule on the next slide
- > The warning box in the right corner shows the decision units is out of balance in this case E900
- > Add any necessary information in the text & attachment icon
- Remember to Save

| В | idget Acco | unt Versio | n: 2025-2     | 2027 Bienn | ium (FY26-27) 💌 🕨 1325 GOVERNOR'S ( | FFICE OF FINAN | CE - CORE.NV | <ul> <li>W01 PPT</li> </ul> |               | *                |                            |                                                     |                                             |                                                      |                         |
|---|------------|------------|---------------|------------|-------------------------------------|----------------|--------------|-----------------------------|---------------|------------------|----------------------------|-----------------------------------------------------|---------------------------------------------|------------------------------------------------------|-------------------------|
|   | Summary    | Line I     | tems 5        | hedules    | Positions Mapping Acct. Maint.      |                |              |                             |               |                  | Re<br>All I<br>This<br>Oth | venue/Expend<br>DUs<br>5 DU (E900)<br>er DUs (None) | <b>itures Out o</b><br>Y:<br>Y:<br>Y:<br>Y: | of Balance<br>1 158,079 Y2<br>1 158,079 Y2<br>1 0 Y2 | 158,079<br>158,079<br>0 |
|   | 🕑 Add Lir  | ne Item    | Decision Unit | E900 T     | RANSFERS                            | ~              | Undo Changes | 🧭 Edit Actual/WP            | free Reserves | P Highlight Chan | ges                        |                                                     |                                             |                                                      | 🛛 🖄 🖒                   |
|   | Action     | DU         | Catg          | GL         | Description                         |                | Actual       | Work Pgm                    | Year 1        | Change           | Year 2                     | Change                                              | Schedule                                    |                                                      |                         |
| Ĩ | ∍ [        | E900       | 04            | 7020       | OPERATING SUPPLIES                  |                |              |                             | -127          | 0 🌔              | -127                       | 0                                                   | - None -                                    |                                                      |                         |
|   | 📄 Ş        | E900       | 01            | 5100       | SALARIES                            |                | 0            | 0                           | -120,123      | 0                | -120,123                   | C                                                   | PAYROLL                                     |                                                      |                         |
|   | \$         | E900       | 01            | 5200       | WORKERS COMPENSATION                |                | 0            | 0                           | -1,368        | 0                | -1,368                     | ; 0                                                 | PAYROLL                                     |                                                      |                         |
|   |            |            |               |            |                                     |                |              |                             |               |                  |                            |                                                     |                                             |                                                      |                         |
|   |            |            |               |            |                                     |                |              |                             |               |                  |                            |                                                     |                                             |                                                      |                         |

### Scenario - Example #2 – Transfer a Position – Schedules tab

- To add phone & voicemail & business productivity suite costs to E900, click the Schedules tab, select OCIO & filter to E900.
- Add two lines and enter the information for one position
- Remember to enter the quantity of 12 months as a negative for the transfer out
- Save & Process schedule results will show in the Line Items tab filtered to E900

| Action           | Description             | Status      |
|------------------|-------------------------|-------------|
| ACUOIT           | Description             | Status      |
| 1                | CASELOAD                | In Progress |
| 3                | VENDOR SERVICES         | In Progress |
| 3                | UNIFORM ALLOWANCE       | In Progress |
|                  | CONTINUITY OF SERVICE   | In Progress |
| $\left( \right)$ | 0CI0                    | In Progress |
|                  | FLEET SERVICES VEHICLES | In Progress |

| Budget                     | Account V                            | ersion: 2                    | 025-2027 Biennium                       | (FY26-27) 💌                       | • 1325 GC    | VERNOR'S OFFICE OF FINANCE -   | CORE.NV             | ➤ W01 PP               | Г        |                | •                   |                 |                       |                        |
|----------------------------|--------------------------------------|------------------------------|-----------------------------------------|-----------------------------------|--------------|--------------------------------|---------------------|------------------------|----------|----------------|---------------------|-----------------|-----------------------|------------------------|
| Sche                       | edule: OC                            | 10                           |                                         | ~                                 | Stat         | tus: In Progress 📝 📄 View Te   | ext and Attachments |                        |          |                |                     |                 |                       |                        |
| Decision                   | Unit: E90                            | 00 TRANSF                    | ERS                                     |                                   | ~            | Category: Display All Categori | ies                 | ✓ GL: Displa           | y All GL | 5              |                     |                 |                       |                        |
| Sched<br>Line it<br>to upo | ule Saved<br>ems are l<br>late the b | d<br>not up to<br>oudget lin | date. Use the Pro<br>es with the latest | ocess Schedule<br>t schedule data | button<br>a. |                                |                     |                        |          |                |                     |                 |                       |                        |
|                            |                                      | FTE                          | Vacancy Rate                            | Adjusted FTE                      |              |                                |                     |                        |          |                |                     |                 |                       |                        |
|                            | Year 1:                              | -1.00                        | 0.00%                                   | -1.00                             |              |                                |                     |                        |          |                |                     |                 |                       |                        |
|                            | Year 2:                              | -1.00                        | 0.00%                                   | -1.00                             |              |                                |                     |                        |          |                |                     |                 |                       |                        |
| O Ad                       | d Schedule                           | Line                         |                                         |                                   |              |                                |                     |                        | <u> </u> |                |                     |                 |                       |                        |
| Action                     | DU                                   | Catg                         | IT Service                              |                                   | GL           | Unit of Measure                | Base Qty            | Year 1<br>New Quantity |          | Year 1<br>Rate | Year 1<br>Inflation | Year 1<br>Total | Year 1<br>Diff (M150) | Year 2<br>New Quantity |
|                            | E900                                 | 04                           | PHONE LINE AND VO                       | DICEMAIL                          | 7289         | PER LINE / PER MONTH           | 0.0000              | -12.0000               |          | 18.660000      | 0.00                | -223.92         | 0,00                  | -12.0000               |
|                            | E900                                 | 26                           | BUSINESS PRODUCT                        | IVITY SUITE                       | 7547         | PER LICENSE / PER MONTH        | 0.0000              | -12.0000               |          | 34.750000      | 0.00                | -417.00         | 0.00                  | -12.0000               |
|                            |                                      |                              |                                         |                                   |              |                                |                     |                        |          |                |                     |                 |                       |                        |

#### Scenario - Example #2 – Transfer a Position – Line Items tab $\succ$ Once associated costs are added in Budaet Account Version: 2025-2027 Biennium (FY26-27) 💌 🤄 1325 GOVERNOR'S OFFICE OF FINANCE - CORE.NV W01 PPT ~ the Line Items tab. revenue is added to balance the Summary Line Items Schedules Positions Mapping Acct. Maint. decision unit Add Line Item Generation Edit Actual/WP Decision Unit: E900 TRANSFERS Synchronize Actuals to DAWN Reserves Weighlight Changes Save successful Schedule Action DU Catg GL Description Actual Work Pgm Year 1 Change Year 2 Change Use the "Add Line $\succ$ E900 00 2507 HIGHWAY FUND AUTHORIZATION 0 0 -158,7200 -158,7200 - None -Item" link to add a E900 01 5100 SALARIES -120,123-120,1230 PAYROLL E900 01 5200 WORKERS COMPENSATION 0 0 -1,3680 -1,368 0 PAYROLL line for revenue E900 01 5300 RETIREMENT 0 0 -21.022 0 -21.022 0 PAYROLI E900 01 5400 PERSONNEL ASSESSMENT 0 0 -197 0 -197 0 PAYROLI Add appropriate E900 01 5500 GROUP INSURANCE 0 0 -9,108 0 -9,108 0 PAYROLI E900 01 5700 PAYROLL ASSESSMENT 0 0 -37 0 -37 0 PAYROLI revenue for this E900 01 5750 RETIRED EMPLOYEES GROUP INSURANCE 0 0 -3,820 0 -3,820 0 PAYROLI 01 MEDICARE -1,742 E900 5840 0 0 0 -1,742 0 PAYROLL position – in this 04 7020 OPERATING SUPPLIES 0 0 -127 0 -127 0 - None E900 E900 04 7050 EMPLOYEE BOND INSURANCE 0 0 -3 0 -3 0 PAYROLI case it's Highway 0 04 0 -116 0 E900 7054 AG TORT CLAIM ASSESSMENT -116 0 PAYROLI 0 🚺 OCIO E900 04 7289 EITS PHONE LINE AND VOICEMAIL 0 0 -224 0 -224 Funds – GL 2507 0 0 🚹 OCIO E900 26 7547 0 0 -417 -417 EITS BUSINESS PRODUCTIVITY SUITE E900 26 7554 0 0 -308 0 -308 0 PAYROLI EITS INFRASTRUCTURE ASSESSMENT Save – out of balance warning Total Revenue 0 0 -158,720-158,720Total Expenditures 0 0 -158,720 -158,720 disappears Difference 0 0 0 0

#### Scenario - Example #2 – Transfer a Position – Account Maintenance tab

- Once the decision unit is complete, click on the Account Maintenance tab
- Add the synopsis, justification & attachments in text & attachment icon
- See the Budget Building Manual -Style for Budget Text chapter for formatting information on the synopsis & decision unit title

> Save

|          | Budget Accou | unt Version: 20 | 25-2027 Bienni | ium (FY26-27  | ) 🍸 🔸 132     | 5 GOVERI | Budget Account Dee                                  | cision Unit Text                 |                                                     |                               |                           |                              |                      |                      |               |       |
|----------|--------------|-----------------|----------------|---------------|---------------|----------|-----------------------------------------------------|----------------------------------|-----------------------------------------------------|-------------------------------|---------------------------|------------------------------|----------------------|----------------------|---------------|-------|
|          | C            | 1               | C.L.L.L.       | D 11          |               |          | Text saved                                          |                                  |                                                     |                               |                           |                              |                      |                      |               |       |
|          | Summary      | Line Items      | Schedules      | Positions     | марріпд       | ACCE. M  | budget Period.                                      | 2023-2027 Diei                   | mum (1120-27)                                       |                               | Decisio                   | DIV                          | ISION                | SPERTROPPO           | OKENNY TO D   | ODOLI |
| nt       | View: D      | ecision Units   |                | *             |               |          | Budget Account:                                     | 1325 GOVERNO<br>CORE.NV          | R'S OFFICE OF FINANC                                | Έ-                            |                           |                              |                      |                      |               |       |
|          | 💿 Add Dee    | tision Unit Sav | e successful   |               |               |          | Version:                                            | W01 PPT                          |                                                     |                               |                           |                              |                      |                      |               |       |
|          | Action       | Code            | Description    |               |               |          | Dec Unit Synopsis<br>(Prints in<br>Executive Budget | This request to<br>1325 to Budge | ansfers one Informatior<br>t Division, budget accou | i Technology<br>int 1340 to a | (IT) Profe<br>lign IT nee | ssional posi<br>eds of the d | tion fron<br>epartme | n CORE.NV, b<br>ent. | udget account |       |
|          |              | B000            | BASE           |               |               |          | Book):                                              |                                  |                                                     |                               |                           |                              |                      |                      |               |       |
|          |              | M100            | STATEWIDE      | INFLATION     |               |          |                                                     | Characters Us                    | ed: 187 of 2000                                     |                               |                           |                              |                      |                      |               |       |
| /+       |              | M150            | ADJUSTMEN      | ITS TO BASE   |               |          | Justification:                                      | This section sh                  | ould include information                            | n on why the                  | transfer is               | needed, a                    | descript             | ion of the dut       | ies that will |       |
| ι.       |              | M300            | FRINGE BEN     | NEFITS RATE A | DJUSTMENT     |          | l J                                                 | needed.                          | any necessary calculation                           | ons, etc. Att                 | acti atty su              | pporting ut                  | cumenta              |                      | ny chart, ii  |       |
| n        |              | E670            | SALARY ADJ     | USTMENT FOR   | 2023-2025 BI  | ENNIUM   |                                                     | Characteria I la                 | 4 222 -6 0000                                       |                               |                           |                              |                      |                      |               |       |
|          |              | E900            | TRANSFER F     | FROM CORE.N   | V TO BUDGET I | DIVISION |                                                     | characters us                    | 222 01 8000                                         |                               |                           |                              |                      |                      |               | _     |
|          |              |                 |                |               |               |          | Analyst<br>Comments:                                |                                  |                                                     |                               |                           |                              |                      |                      |               |       |
|          |              |                 |                |               |               |          |                                                     | Characters Us                    | ed: 0 of 8000                                       |                               |                           |                              |                      |                      |               |       |
|          |              |                 |                |               |               |          |                                                     |                                  | Save                                                | Save & Re                     | turn                      | Cancel                       |                      |                      |               |       |
|          |              |                 |                |               |               |          | Attached Files                                      |                                  |                                                     |                               |                           |                              |                      |                      |               |       |
|          |              |                 |                |               |               |          | File                                                |                                  | Description                                         |                               | Size                      | Upload Ve                    | rsion                | Upload Date          | Upload User   |       |
| <b>_</b> |              |                 |                |               |               |          | E900 - addition                                     | al info for transfe              | docx                                                |                               | 12.8 KB                   | W01                          |                      | 04/09/2024           | NIKKI HOVDI   | EN    |
| =        |              |                 |                |               |               |          |                                                     |                                  |                                                     |                               |                           |                              |                      |                      |               |       |
| n        |              |                 |                |               |               |          |                                                     |                                  |                                                     |                               |                           |                              |                      |                      |               |       |
|          |              |                 |                |               |               |          |                                                     |                                  |                                                     |                               |                           |                              |                      |                      |               |       |
|          |              |                 |                |               |               |          |                                                     |                                  |                                                     |                               |                           |                              |                      |                      |               |       |
|          |              |                 |                |               |               |          | Files to Upload                                     |                                  |                                                     |                               |                           |                              |                      |                      |               |       |
|          |              |                 |                |               |               |          | Name                                                |                                  | Description                                         | Size                          | Status                    |                              |                      |                      |               |       |
|          |              |                 |                |               |               |          | Drop files here, add                                | l an optional desc               | iption, then click the Uplo                         | ad button                     |                           |                              | OR                   | Select File t        | o Upload      |       |

### Scenario - Example #2 – Transfer a Position – Account Maintenance tab

- After the synopsis, justification, and attachments are added, opposite copy the E900 to the Budget Division BA 1340 by using the copy icon next to the text icon
- Destination information of budget account, version, decision unit and position type will need selected
- Make sure Opposite Copy box is checked
- > A warning box will appear

| iummary   | Line Items    | Schedules                | Positions | Mapping         | Acct. Maint.      |                  |                    |                                             |          |
|-----------|---------------|--------------------------|-----------|-----------------|-------------------|------------------|--------------------|---------------------------------------------|----------|
| iew: De   | ecision Units |                          | Copy Dec  | ision Unit      |                   |                  |                    |                                             |          |
| 🔵 Add Dec | ision Unit    |                          | Source    | <u>,</u>        |                   |                  |                    |                                             |          |
| ction     | Code          | Description              | bounce    | ª<br>Budge      | t Period: 2025-20 | )27 Biennium (   | FY26-27)           |                                             |          |
|           | B000          | BASE                     | TN        | Budget /        | Account: 1325 G   | OVERNOR'S OF     | FICE OF FINANC     | CE - CORE.NV                                |          |
|           | M150          | ADJUSTMEN                | TS        |                 | Version: W01 PP   | т                |                    |                                             |          |
|           | M300<br>E670  | FRINGE BEN<br>SALARY ADJ | EF<br>US  | Decis           | ion Unit: E900 TI | ANSFER FROM      | 1 CORE.NV TO B     | UDGET DIVISION                              | _        |
|           | E900          | TRANSFER F               | R Destin  | ation<br>Dudget | Account: 1240.0   |                  |                    |                                             |          |
|           |               |                          |           | Budget          | Version: W02 P    | PT               | FC OF FINANCE      | - BODGET DIVISION                           | <b>v</b> |
|           |               |                          |           | Decis           | ion Unit: E900 T  | RANSFERS         | *                  |                                             |          |
|           |               |                          |           |                 | 🔽 Inclu           | ide Positions ar | nd treat positions | s as Transfers                              | ~        |
|           |               |                          |           | Reus            | e PCN#: 🔽         | - OR -           | Starting           | <sub>g PCN</sub> New Copies<br>Exact Copies |          |
|           |               |                          |           |                 | Opp               | osite Copy       | Сору               | Transfers                                   |          |
|           |               |                          |           |                 |                   |                  |                    |                                             |          |

### Scenario - Example #2 – Transfer a Position – Line Items tab – BA 1340

- After the synopsis, justification, and attachments are added, opposite copy the E900 to Budget Division - BA 1340 by using the copy icon next to the text icon
- Destination information of budget account, version, decision unit and position type is selected
- Make sure Opposite Copy box is checked for transfers
- Click the "Copy" button
- A warning box will appear on the copy function
- Remember to Save

| Summar  | y Line Items   | Schedules   | Positions Mapping Acct. Maint.                                   |
|---------|----------------|-------------|------------------------------------------------------------------|
| View:   | Decision Units |             | Copy Decision Unit                                               |
| 🕒 Add 🖸 | Decision Unit  |             | Source                                                           |
| Action  | Code           | Description | Budget Period: 2025-2027 Biennium (FY26-27)                      |
|         | B000           | BASE        | Budget Account: 1325 GOVERNOR'S OFFICE OF FINANCE - CORE.NV      |
| 09      | M100<br>M150   | ADJUSTMENT  | s Version: W01 PPT                                               |
|         | M300           | FRINGE BENE | F Decision Unit: E900 TRANSFER FROM CORE.NV TO BUDGET DIVISION   |
|         | E900           | TRANSFER FI | Destination                                                      |
|         |                |             | Budget Account: 1340 GOVERNOR'S OFC OF FINANCE - BUDGET DIVISION |
|         |                |             | Version: W02 PPT                                                 |
|         |                |             | Decision Unit: E900 TRANSFERS                                    |
|         |                |             | ✓ Include Positions and treat positions as Transfers             |
|         |                |             | Reuse PCN#: V - OR - Starting PCN New Copies                     |
|         |                |             | Opposite Copy     Exact Copies                                   |
|         |                |             | Copy Cancel                                                      |

#### Scenario - Example #2 – Transfer a Position – Line Items/Account Maintenance tabs – BA 1340

- Review the data of E900 in the Line Items tab for BA 1340 Budget Division to verify it mirrors the information transferred from BA 1325, but has positive cost amounts (as a result of the opposite copy)
- Since BA 1340 does not include Highway Funds, E500 decision unit is added to change the funding source for this position and associated costs
- > Add the synopsis to E500 according to the Budget Building Manual Style for Budget Text chapter

| ummary   | Line Items           | Schedules                                                  | Positions                                                | Mapping                           | Acct. Maint. |     |
|----------|----------------------|------------------------------------------------------------|----------------------------------------------------------|-----------------------------------|--------------|-----|
| ew: D    | ecision Units        |                                                            | ×                                                        |                                   |              |     |
| ) Add De | cision Unit          |                                                            |                                                          |                                   |              |     |
| dd BAV   | Decision Unit        |                                                            |                                                          |                                   |              |     |
|          | Decision onic        |                                                            |                                                          |                                   |              | ×   |
| E500 AD  | DUSTMENTS T          | D TRANSFERS                                                |                                                          |                                   |              | ▼   |
| E500 AD  | DUSTMENTS T          | D TRANSFERS<br>Add                                         | Cance                                                    | ł                                 |              | ×   |
| E500 AC  | DUSTMENTS T          | D TRANSFERS<br>Add<br>FRINGE BEP                           | Cance                                                    | al DUSTMENT                       |              | • • |
| E500 AE  | M300<br>E300         | O TRANSFERS<br>Add<br>FRINGE BEN<br>GOVERNME               | Cance<br>NEFITS RATE AD<br>NT SUPPORT SE                 | a<br>DJUSTMENT<br>ERVICES         |              | ✓   |
| E500 AE  | M300<br>E300<br>E670 | D TRANSFERS<br>Add<br>FRINGE BEN<br>GOVERNME<br>SALARY AD: | Cance<br>NEFITS RATE AD<br>NT SUPPORT SE<br>DUSTMENT FOR | JUSTMENT<br>RVICES<br>2023-2025 B | IENNIUM      | ▼   |

| Budget Accou | int Version:  | 2025- | 2027 Bienn  | ium (FY26- | -27) 💌     | 134     | 0 GOVERNOR'S |
|--------------|---------------|-------|-------------|------------|------------|---------|--------------|
| Summary      | Line Items    | ; 5   | chedules    | Position   | s Map      | ping    | Acct. Maint. |
| View: De     | ecision Units |       |             | ~          |            |         |              |
| Add Dec      | ision Unit    | ave s | uccessful   |            |            |         |              |
| Action       | Code          |       | Description |            |            |         |              |
| Dħ           | B000          |       | BASE        |            |            |         |              |
| 0            | M100          |       | STATEWIDE   | INFLATION  | I          |         |              |
|              | M150          |       | ADJUSTMEN   | NTS TO BAS | E          |         |              |
| 0            | M300          |       | FRINGE BEI  | NEFITS RAT | E ADJUSTN  | IENT    |              |
|              | E300          |       | GOVERNME    | NT SUPPOR  | T SERVICE  | S       |              |
|              | E500          |       | ADJUSTME    | NTS TO TRA | NSFERS     |         |              |
|              | E670          | )     | SALARY AD   | JUSTMENT F | FOR 2023-  | 2025 BI | ENNIUM       |
|              | E900          |       | TRANSFER    | FROM CORE  | E.NV TO BU | JDGET I | DIVISION     |

### Scenario - Example #2 – Transfer a Position – Line Items – BA 1340

- > Click on the Line Items tab and filter for decision unit E500
- Add two row with the "Add Line Item" link
- Manually enter the revenue coding and amount from E900 into E500 as a negative amount (to remove Highway Funds)
- > Manually enter the coding for General Funds to replace the Highway Funds in E500 as a positive amount

| Budget Acco | unt Version                          | 2025-20                            | )27 Biennium                     | (FY26-27) 🔻 🕨                                                                      | 1340 GOVERNOR'S                                            | 5 OFC OF FINANCE - | BUDGET DIVISION  | ✓ • W02 PF         | ग                                                               | *                                    |                                                                 |
|-------------|--------------------------------------|------------------------------------|----------------------------------|------------------------------------------------------------------------------------|------------------------------------------------------------|--------------------|------------------|--------------------|-----------------------------------------------------------------|--------------------------------------|-----------------------------------------------------------------|
|             |                                      |                                    |                                  |                                                                                    |                                                            |                    |                  |                    |                                                                 |                                      |                                                                 |
|             |                                      |                                    |                                  |                                                                                    |                                                            |                    |                  |                    |                                                                 |                                      |                                                                 |
| Summar      | Line Ite                             | ems Sol                            | nedules P                        | ositions Mappi                                                                     | ng Acct. Maint.                                            |                    |                  |                    |                                                                 |                                      |                                                                 |
| 💿 Add Lin   | e Item De                            | ecision Unit                       | E500 ADJU                        | STMENTS TO TRAN                                                                    | ISFERS                                                     | ~                  | ⊃ Undo Changes   | 📝 Edit Actual/W    | /P 🏦 Reserves                                                   | 💡 Highlight Chang                    | es                                                              |
| A           |                                      |                                    |                                  |                                                                                    |                                                            |                    |                  |                    |                                                                 |                                      |                                                                 |
| Action      | DU                                   | Catg                               | GL                               | Description                                                                        |                                                            |                    | Actual           | Work Pgm           | Year 1                                                          | Change                               | Year 2                                                          |
| Action      | DU<br>E500                           | Catg<br>00                         | GL<br>2507                       | Description<br>HIGHWAY FUND                                                        | AUTHORIZATION                                              |                    | Actual           | Work Pgm           | Year 1<br>-158,720                                              | Change<br>0                          | Year 2<br>-158,720                                              |
| Action      | DU<br>E500<br>E500                   | Catg<br>00<br>00                   | GL<br>2507<br>2501               | Description<br>HIGHWAY FUND<br>APPROPRIATION                                       | AUTHORIZATION                                              |                    | Actual           | Work Pgm           | Year 1<br>-158,720<br>158,720                                   | Change<br>0<br>0                     | Year 2<br>-158,720<br>158,720                                   |
| Action      | DU<br>E500<br>E500                   | Catg<br>00<br>00                   | 2507<br>2501                     | Description<br>HIGHWAY FUND<br>APPROPRIATION                                       | AUTHORIZATION                                              |                    | Actual           | Work Pgm           | Year 1<br>-158,720<br>158,720                                   | Change<br>0<br>0                     | Year 2<br>-158,720<br>158,720                                   |
| Action      | DU<br>E500<br>E500                   | Catg<br>00<br>00<br>2501           | GL<br>2507<br>2501<br>APP        | Description<br>HIGHWAY FUND<br>APPROPRIATION<br>PROPRIATION CONT                   | AUTHORIZATION<br>CONTROL                                   |                    | Actual<br>0      | Work Pgm           | Year 1<br>-158,720<br>158,720<br>158,720                        | Change<br>0<br>0                     | Year 2<br>-158,720<br>158,720<br>158,720                        |
| Action      | DU<br>E500<br>E500<br>00<br>00       | Catg<br>00<br>00<br>2501<br>2507   | GL<br>2507<br>2501<br>APP<br>HIG | Description<br>HIGHWAY FUND<br>APPROPRIATION<br>PROPRIATION CONT                   | AUTHORIZATION<br>CONTROL<br>TROL<br>ORIZATION              |                    | Actual<br>0<br>0 | Work Pgm<br>0<br>0 | Year 1<br>-158,720<br>158,720<br>158,720<br>-158,720            | Change<br>0<br>0<br>0                | Year 2<br>-158,720<br>158,720<br>158,720<br>-158,720            |
| Action      | DU<br>E500<br>E500<br>00<br>00<br>00 | Catg<br>00<br>2501<br>2507<br>2507 | 2507<br>2501<br>APP<br>HIG       | Description<br>HIGHWAY FUND<br>APPROPRIATION<br>ROPRIATION CONT<br>HWAY FUND AUTHO | AUTHORIZATION<br>CONTROL<br>TROL<br>ORIZATION<br>ORIZATION |                    | Actual<br>0<br>0 | Work Pgm<br>0<br>0 | Year 1<br>-158,720<br>158,720<br>158,720<br>-158,720<br>158,720 | Change<br>0<br>0<br>0<br>0<br>0<br>0 | Year 2<br>-158,720<br>158,720<br>158,720<br>-158,720<br>158,720 |

### Scenario - Example #3 – Reclassify a Position

- Create an enhancement decision unit to reclassify a position
- This example will create E805 decision unit to reclassify a Management Analyst 3 to a Management Analyst 4
- For the FY2025-2027 biennial budget build, the reclassification process is as follows:
- Agency sends the completed and signed NPD-19 to DHRM during Agency Request phase
- DHRM will assign a study number and review the NPD-19
- DHRM will forward the NPD-19 form back to the agency with a memo that instructs the agency to place the NPD-19 in their budget build with a specific decision unit
- After the Legislative Session if the decision unit is approved, the Executive Branch Budget Officer (EBBO) will review the signed NPD-19 for funding and approvals
- If NPD-19 attached in NEBS has a study number and has been signed by the agency and DHRM, EBBO will complete the Budget Division section on the form and enter the NPD-19 information into the Advantage system
  - Notification is sent to the agency and LCB Fiscal
  - Unless there are significant changes, DHRM does not need to re-approve the NPD-19

### Scenario - Example #3 – Reclassify a Position – Positions tab

- Select Budget Account and Version see slide 4 for additional information, if needed
- Select Positions tab
- Select position to reclassify by checking the Action box this example is reclassifying PCN 000255 Management Analyst 3
- Select the "Reclass" link on the top left of the grid to reclassify the position
  - > Other selections are: Add Update Copy Transfer Delete

| Budget Account Version: 2025-2027 Biennium (FY26-27) V 1340 GOVERNOR'S OFC OF FINANCE - BUDGET DIVISION V W02 PPT |          |                 |       |                               |          |       |      |      |      |      |      |      |
|----------------------------------------------------------------------------------------------------|----------|-----------------|-------|-------------------------------|----------|-------|------|------|------|------|------|------|
| Summary         Line Items         Schedules         Positions         Mapping         Acct. Maint.               |          |                 |       |                               |          |       |      |      |      |      |      |      |
| Decision Unit: B000 BASE     Class: Display All     View: Basic     Recalc Payroll                                |          |                 |       |                               |          |       |      |      |      |      |      |      |
|                                                                                                    |          |                 |       |                               |          |       |      |      |      |      |      |      |
|                                                                                                    | $\frown$ |                 |       |                               |          |       |      |      |      |      |      |      |
| Add Update Copy Transfer Delete                                                                                   |          |                 |       |                               |          |       |      |      |      |      |      |      |
|                                                                                                    | DCN      | Funding Course  | Class | daar Daariatian               | Ture     | Crede | Chan | :6.4 |      | FTE  | 1    |      |
| Action DU                                                                                                    | PCN      | Funding Group   | Class | Class Description             | туре     | Grade | Step | Adj  | Act  | WP   | Yr1  | Yr2  |
| B000                                                                                                    | 000200   | GF GENERAL FUND | 07632 | EXECUTIVE BRANCH BUDGET OFF 1 | Existing | 41    | 4    | 0    | 1.00 | 1.00 | 1.00 | 1.00 |
| В000                                                                                                    | 000250   | GF GENERAL FUND | 07632 | EXECUTIVE BRANCH BUDGET OFF 1 | Existing | 41    | 9    | 0    | 1.00 | 1.00 | 1.00 | 1.00 |
| 🔽 📄 🚦 ВООО                                                                                                    | 000255   | GF GENERAL FUND | 07624 | MANAGEMENT ANALYST 3          | Existing | 37    | 8    | 0    | 1.00 | 1.00 | 1.00 | 1.00 |
| B000                                                                                                    | 000256   | GF GENERAL FUND | U9120 | DIV ADMNR, BUDGET DIVISION    | Existing | 99    | 99   | 0    | 1.00 | 1.00 | 1.00 | 1.00 |

### Scenario - Example #3 – Reclassify a Position – Positions tab

- Selecting "Reclass" link will bring up a Reclass Position screen
- Click on the O Add Decision Unit... button
- Select E805-Classified Position Changes in the dropdown list
  - Add by typing number or name or scrolling
- Add information to reclassify the position in available fields
  - Start date normally July used for reclass
  - Anniversary date same as start date
  - Use same retirement code, type & steps as original
  - Class Select the requested classification for the position
  - Click on Reclass button, then the Recalc Payroll button

| Select a targe   | t DU belov | v. This system will create an exact negative copy of the selected position(s)  | in the target D |
|------------------|------------|--------------------------------------------------------------------------------|-----------------|
| It will also cre | ate a new, | , positive copy of the selected position(s) that includes the updated values s | specified below |
| Target Decisio   | n Unit: 🛄  | ······                                                                         |                 |
|                  | C          | Add Decision Unit                                                              |                 |
|                  |            | dd BAV Decision Unit                                                           | >               |
| Budget Perio     | od: 202    | E805 CLASSIFIED POSITION CHANGES                                               | ~               |
|                  |            |                                                                                |                 |

| 12211 A             | a             | 103            |                | Л             |             |               |           |                            |
|---------------------|---------------|----------------|----------------|---------------|-------------|---------------|-----------|----------------------------|
| Select a target D   | U below.      | This system v  | vill create an | exact negat   | ive copy (  | of the selec  | ted pos   | sition(s) in the target DU |
| It will also create | e a new, p    | ositive copy o | of the selecte | d position(s) | ) that incl | udes the u    | pdated    | values specified below.    |
| Target Decision (   | Jnit: E80     | 5 CLASSIFIED   | POSITION       | CHANGES       |             | ~             |           |                            |
|                     | ۲             | Add Decision U | init           |               |             |               |           |                            |
|                     |               |                |                |               |             |               |           |                            |
| Budget Period:      | 2025-20       | 27 Biennium (  | (FY26-27)      |               |             |               |           |                            |
| Budget Account:     | 1340 GC       | VERNOR'S OF    | FC OF FINAN    | CE - BUDGE    |             | ON            |           |                            |
| Version:            | W02 PP        | г              |                |               |             |               |           |                            |
| Decision Unit:      | B000 BA       | SE             |                |               |             |               |           |                            |
| Positions:          | 1 Positio     | ins            |                |               |             |               |           |                            |
| DU PCN              | Class         | Class Descrip  | tion           |               | Туре        | Grade         | Step      |                            |
| B000 000255         | 07624         | MANAGEMEN      | T ANALYST 3    |               | Existing    | 37            | 8         |                            |
| Start:              | July          | •              | 2025           | *             | End: Ju     | ne            | *         | 2028                       |
| Anniversary:        | July          | ~              |                |               |             |               |           |                            |
| Type:               | Existing      | I              | ~              |               |             |               |           |                            |
| Funding Group:      | GF GEN        | IERAL FUND     |                | ~             |             |               |           |                            |
| Retirement Code:    | 1 REGU        | LAR            |                | ~             |             |               |           |                            |
| Class:              | 07612         | MANAGEMENT     | ANALYST 4      |               |             | ~             | [         | Default Grade: 39          |
| Override Grade:     |               | Step:          | 8              | Salary Adj    | ustment:    | ~             |           |                            |
|                     | <u>Actual</u> | We             | ork Pgm.       | Year 1        |             | <u>Year 2</u> |           |                            |
| FTE:                |               |                |                |               | 1           |               | 1         |                            |
| Man. Annl. Sal.:    |               |                |                |               |             |               |           |                            |
| COLA Sal.:          |               |                |                |               | *           |               | *         |                            |
| Rate Group:         |               |                |                |               |             |               |           |                            |
| Merit Increase:     |               |                |                |               |             |               |           |                            |
| Health Ins.:        |               |                |                |               |             |               |           |                            |
| Partial:            | If            | checked, the p | oosition shari | ng the expe   | nse must    | be specifie   | ed in the | e text for the position.   |
|                     |               | (              | Reclas         |               | ancel       |               |           |                            |

~

End

Year

2028

2028

Month

Jun

Jun

#### Scenario - Example #3 – Reclassify a Position – Positions tab Payroll Calculation Results Version After the Recalc Payroll button is applied, a Payroll Budget Period: 2025-2027 Biennium (FY26-27) Calculation Result screen appears W02 PPT Version: Once completed, click on the "Close" button $\geq$ Close Filter to Decision Unit - E805 in the Positions tab $\triangleright$ The system has created an exact negative copy of the Summarv selected position in the target decision unit (E805) and a BA Start End Status new, positive copy of the position 04/10/2024 12:35:47 PM 1340 04/10/2024 12:35:44 PM Completed Acct. Maint. Schedules Mapping Line Items Positions Summarv Decision Unit: E805 CLASSIFIED POSITION CHANGES Class: Display All View: Basic × Recalc Payroll × × Update... Reclass... Copy... Transfer... Delete... Add... FTE Start DU PCN Funding Group Class Class Description Туре Grade Step Adj Action Act WP Yr1 Yr2 Month Year GF GENERAL FUND 07624 -1.00 -1.00 E805 000255 MANAGEMENT ANALYST 3 Existing 37 8 0 0.00 0.00 Jan 2023 000255 GF GENERAL FUND 07612 MANAGEMENT ANALYST 4 39 0.00 0.00 1.00 1.00 Jul 2025 E805 Existing 8

### Scenario - Example #3 – Reclassify a Position – Line Items tab

- ➢ Go to Line Items tab & filter for E805
- Payroll amounts for the difference between the original classification & the new classification are shown
- Review to make sure the costs appear reasonable
  - If not, review the reclass in the
     Positions tab filter to E805
  - Double check the start & end months & years, retirement code, class code, steps & FTE Year 1 & Year 2
- Add revenue to balance the decision unit (example shows only Year 1 completed to show warning box for decision unit out of balance)

| DU         Catg         GL         Description         Actual ^         Work Pgm         Year 1         Change           E805         00         2501         APPROPRIATION CONTROL         15,515         0           \$ E805         01         5100         SALARIES         0         0         12,704         0           \$ E805         01         5200         WORKERS COMPENSATION         0         0         0         0           \$ E805         01         5300         RETIREMENT         0         0         0         0         0           \$ E805         01         5500         GROUP INSURANCE         0         0         0         0         0         0           \$ E805         01         5700         PAYROLL ASSESSMENT         0         0         0         0         0           \$ E805         01         5700         PAYROLL ASSESSMENT         0         0         0         0           \$ E805         01         5750         RETIRED EMPLOYEES GROUP INSURANCE         0         0         404         0                                                                                                    | Year 2         Change           0         0           ♥,981         0           0         0           1,746         0           0         0           0         0           0         0           0         0           0         0           0         0           0         0           0         0 | Schedule<br>- None -<br>PAYROLL<br>PAYROLL<br>PAYROLL<br>PAYROLL |
|----------------------------------------------------------------------------------------------------|----------------------------------------------------------------------------------------------------|------------------------------------------------------------------|
| E805         00         2501         APPROPRIATION CONTROL         15,515         0           \$         E805         01         5100         SALARIES         0         0         12,704         0           \$         E805         01         5200         WORKERS COMPENSATION         0         0         0         0         0         0         0         0         0         0         0         0         0         0         0         0         0         0         0         0         0         0         0         0         0         0         0         0         0         0         0         0         0         0         0         0         0         0         0         0         0         0         0         0         0         0         0         0         0         0         0         0         0         0         0         0         0         0         0         0         0         0         0         0         0         0         0         0         0         0         0         0         0         0         0         0         0         0         0         0         0                                  | 0 0<br>9,981 0<br>0 0<br>1,746 0<br>0 0<br>0 0<br>0 0<br>0 0                                                                                                    | - None -<br>PAYROLI<br>PAYROLI<br>PAYROLI<br>PAYROLI<br>PAYROLI  |
| \$         E805         01         5100         SALARIES         0         0         12,704         0           \$         E805         01         5200         WORKERS COMPENSATION         0         0         0         0         0         0         0         0         0         0         0         0         0         0         0         0         0         0         0         0         0         0         0         0         0         0         0         0         0         0         0         0         0         0         0         0         0         0         0         0         0         0         0         0         0         0         0         0         0         0         0         0         0         0         0         0         0         0         0         0         0         0         0         0         0         0         0         0         0         0         0         0         0         0         0         0         0         0         0         0         0         0         0         0         0         0         0         0         0         0<                                     | 9,981         0           0         0           1,746         0           0         0           0         0           0         0           0         0           0         0           0         0                                                                                                   | PAYROLI<br>PAYROLI<br>PAYROLI<br>PAYROLI<br>PAYROLI              |
| \$         E805         01         5200         WORKERS COMPENSATION         0         0         0         0         0         0         0         0         0         0         0         0         0         0         0         0         0         0         0         0         0         0         0         0         0         0         0         0         0         0         0         0         0         0         0         0         0         0         0         0         0         0         0         0         0         0         0         0         0         0         0         0         0         0         0         0         0         0         0         0         0         0         0         0         0         0         0         0         0         0         0         0         0         0         0         0         0         0         0         0         0         0         0         0         0         0         0         0         0         0         0         0         0         0         0         0         0         0         0         0         0<                                       | 0 0<br>1,746 0<br>0 0<br>0 0<br>0 0                                                                                                    | PAYROLI<br>PAYROLI<br>PAYROLI<br>PAYROLI                         |
| \$ E805         01         5300         RETIREMENT         0         0         2,223         0           \$ E805         01         5400         PERSONNEL ASSESSMENT         0         0         0         0         0         0         0         0         0         0         0         0         0         0         0         0         0         0         0         0         0         0         0         0         0         0         0         0         0         0         0         0         0         0         0         0         0         0         0         0         0         0         0         0         0         0         0         0         0         0         0         0         0         0         0         0         0         0         0         0         0         0         0         0         0         0         0         0         0         0         0         0         0         0         0         0         0         0         0         0         0         0         0         0         0         0         0         0         0         0         0         <                                 | 1,746 0<br>0 0<br>0 0<br>0 0                                                                                                    | PAYROLI<br>PAYROLI<br>PAYROLI                                    |
| \$ E805         01         5400         PERSONNEL ASSESSMENT         0         0         0         0         0         0         0         0         0         0         0         0         0         0         0         0         0         0         0         0         0         0         0         0         0         0         0         0         0         0         0         0         0         0         0         0         0         0         0         0         0         0         0         0         0         0         0         0         0         0         0         0         0         0         0         0         0         0         0         0         0         0         0         0         0         0         0         0         0         0         0         0         0         0         0         0         0         0         0         0         0         0         0         0         0         0         0         0         0         0         0         0         0         0         0         0         0         0         0         0         0                                                | 0 0<br>0 0                                                                                                    | PAYROLI<br>PAYROLI                                               |
| \$ E805         01         5500         GROUP INSURANCE         0         0         0         0         0         0         0         0         0         0         0         0         0         0         0         0         0         0         0         0         0         0         0         0         0         0         0         0         0         0         0         0         0         0         0         0         0         0         0         0         0         0         0         0         0         0         0         0         0         0         0         0         0         0         0         0         0         0         0         0         0         0         0         0         0         0         0         0         0         0         0         0         0         0         0         0         0         0         0         0         0         0         0         0         0         0         0         0         0         0         0         0         0         0         0         0         0         0         0         0         0         0 <td>0 0</td> <td>PAYROL</td>              | 0 0                                                                                                    | PAYROL                                                           |
| \$ E805         01         5700         PAYROLL ASSESSMENT         0         0         0         0         0         0         0         0         0         0         0         0         0         0         0         0         0         0         0         0         0         0         0         0         0         0         0         0         0         0         0         0         0         0         0         0         0         0         0         0         0         0         0         0         0         0         0         0         0         0         0         0         0         0         0         0         0         0         0         0         0         0         0         0         0         0         0         0         0         0         0         0         0         0         0         0         0         0         0         0         0         0         0         0         0         0         0         0         0         0         0         0         0         0         0         0         0         0         0         0         0         0<                                       | 0 0                                                                                                    | DAVDOU                                                           |
| S E805 01 5750 RETIRED EMPLOYEES GROUP INSURANCE 0 0 404 0                                                                                                    |                                                                                                    | PATROL                                                           |
|                                                                                                    | 317 0                                                                                                    | PAYROL                                                           |
| S E805 01 5840 MEDICARE 0 0 184 0                                                                                                    | 145 0                                                                                                    | PAYROL                                                           |
| \$         E805         04         7050         EMPLOYEE BOND INSURANCE         0         0         0         0         0         0         0         0         0         0         0         0         0         0         0         0         0         0         0         0         0         0         0         0         0         0         0         0         0         0         0         0         0         0         0         0         0         0         0         0         0         0         0         0         0         0         0         0         0         0         0         0         0         0         0         0         0         0         0         0         0         0         0         0         0         0         0         0         0         0         0         0         0         0         0         0         0         0         0         0         0         0         0         0         0         0         0         0         0         0         0         0         0         0         0         0         0         0         0         0 <th< td=""><td>0 0</td><td>PAYROLI</td></th<> | 0 0                                                                                                    | PAYROLI                                                          |
| S E805 04 7054 AG TORT CLAIM ASSESSMENT 0 0 0 0                                                                                                    | 0 0                                                                                                    | PAYROLI                                                          |
| SE805 26 7554 EITS INFRASTRUCTURE ASSESSMENT 0 0 0 0                                                                                                    | 0 0                                                                                                    | PAYROLI                                                          |
| SE805 26 7556 EITS SECURITY ASSESSMENT 0 0 0 0                                                                                                    | 0 0                                                                                                    | PAYROLI                                                          |

Total Revenue

Difference

Total Expenditures

0

0

0

0

0

0

15,515

-15,515

0

12,189

-12,189

Revenue/Expenditures Out of Balance

Y1

Y1

Y1

0 Y2

0 Y2

0 Y2

-12,189

-12,189

0

All DUs

This DU (E805)

Other DUs (None)

### Scenario - Example #3 – Reclassify a Position – Account Maintenance tab

- Once the Line Items tab information is completed and the decision unit is balanced, go to Account Maintenance tab
- Add the synopsis, justification and attach any necessary information – I this case the NPD-19 form and a revised org chart
- Add Department Priority and Budget Account Priority
- Remember to Save

| Home                | NEBS Activity Bu                                              | udget Work Pro                                                                     | ograms BDR SF                                                     | YE Repo                       | rts Da                    | ata Mart                    | Admin                 | Messages                        | i                    |
|---------------------|---------------------------------------------------------------|------------------------------------------------------------------------------------|-------------------------------------------------------------------|-------------------------------|---------------------------|-----------------------------|-----------------------|---------------------------------|----------------------|
| Budget .            | Budget Account Dec                                            | ision Unit Text                                                                    |                                                                   |                               |                           |                             |                       |                                 | 3                    |
| udget Accou         | Budget Period:                                                | 2025-2027 Bienniu                                                                  | Im (FY26-27)                                                      |                               | Decisio                   | n Unit: E80                 | 5 (1 455              |                                 | ON CHANGES           |
| Summary<br>View: De | Budget Account:                                               | 1340 GOVERNOR'S<br>DIVISION<br>W02 PPT                                             | 5 OFC OF FINANCE - BU                                             | JDGET                         | Decisio                   | 1 onit. 200                 |                       |                                 |                      |
| Add Dec<br>Action   | Dec Unit Synopsis<br>(Prints in<br>Executive Budget<br>Book): | This request recla<br>of the position.                                             | ssifies a Management <i>I</i>                                     | Analyst 3 to                  | a Manage                  | ement Analy                 | /st 4 cor             | nmensurate w                    | ith the duties 🔚     |
|                     | Justification:                                                | Characters Used:<br>This section shoul<br>that will be perfor<br>chart, if needed. | 120 of 2000<br>Id include information of<br>med, any necessary ca | on why the i<br>lculations, e | eclassifica<br>etc. Attac | ation is nee<br>h any suppo | ded, a d<br>orting do | escription of t<br>ocumentation | he duties and an org |
|                     | Analyst                                                       | Characters Used:                                                                   | 230 of 8000                                                       |                               |                           |                             |                       |                                 |                      |
|                     | Comments:                                                     | Characters Used:                                                                   | 0 of 8000                                                         |                               |                           |                             |                       |                                 |                      |
|                     |                                                               |                                                                                    | Save                                                              | Save & Ret                    | urn 📃                     | Cancel                      |                       |                                 |                      |
|                     | Attached Files                                                |                                                                                    |                                                                   |                               |                           |                             |                       |                                 |                      |
|                     | File                                                          |                                                                                    | Description                                                       | S                             | ize                       | Upload Ver                  | sion                  | Upload Date                     | Upload User          |
|                     | E805 - NPD-19.0                                               | docx                                                                               |                                                                   | 1                             | 2.8 KB                    | W02                         |                       | 04/10/2024                      | NIKKI HOVDEN         |
|                     | E805 - revised o                                              | org chart.docx                                                                     | )                                                                 | 1                             | 2.8 KB                    | W02                         |                       | 04/10/2024                      | NIKKI HOVDEN         |
|                     |                                                               |                                                                                    |                                                                   |                               |                           |                             |                       |                                 |                      |
|                     | Files to Upload                                               |                                                                                    |                                                                   |                               |                           |                             |                       |                                 |                      |
|                     | Name                                                          | De                                                                                 | scription                                                         | Size                          | Status                    |                             |                       |                                 |                      |
|                     | Dron files here add                                           | an ontional descripti                                                              | on then click the Unload                                          | hutton                        |                           |                             | OR                    | Select File to                  | Upload               |